## MINISTÉRIO DA SAÚDE SECRETARIA DE ATENÇÃO À SAÚDE DEPARTAMENTO DE REGULAÇÃO, AVALIAÇÃO E CONTROLE COORDENAÇÃO-GERAL DE SISTEMAS DE INFORMAÇÃO

# MANUAL DE INSTALAÇÃO SIA/SUS SISTEMA DE INFORMAÇÕES AMBULATORIAIS

## Aplicativos auxiliares e de captação da produção ambulatorial APAC Magnético – BPA Magnético VERSIA – DE-PARA – FPO Magnético

Março/2010

**BRASILIA, DF - BRASIL** 

MINISTÉRIO DA SAÚDE Secretaria de Atenção à Saúde - SAS Departamento de Regulação, Avaliação e Controle de Sistemas - DRAC Coordenação-Geral de Sistemas de Informação - CGSI

### Edição, Distribuição e Informações:

MINISTÉRIO DA SAÚDE Secretaria de Atenção à Saúde Departamento de Regulação, Avaliação e Controle de Sistemas Coordenação Geral de Sistemas de Informação – CGSI/DRAC SAF Sul - Ed. Premiun - Torre II - 3º Andar - Sala 303. CEP: 70.070.600, Brasília - DF Telefone: (61) 3306-8473 / 3306-8423/3306-8424 FAX: (61) 3306-8431 Home Page: <<u>http://www.saude.gov.br/sas</u>> E-mail: <u>cgsi@saude.gov.br</u>

#### Diretora DRAC:

Cleusa Rodrigues da Silveira Bernardo

### Coordenação Geral CGSI:

Luzia Santana de Sousa

#### Técnico da CGSI responsável pela atualização do manual:

Doriane Périco Lima Emília Tomasssini Leandro Manassi Panitz Maurício Bucciolli Guernelli Nereide Lago Rafael Florentino Cordeiro martins

#### Ficha Catalográfica

Brasil. Ministério da Saúde/Secretaria de Atenção à Saúde/Departamento de Regulação, Avaliação e Controle/Coordenação Geral de Sistemas de Informação – 2009. MANUAL DE INSTALAÇÃO SIA/SUS - SISTEMA DE INFORMAÇÕES AMBULATORIAIS - Aplicativos de captação da produção ambulatorial APAC Magnético – BPA Magnético - VERSIA – DE-PARA – FPO Magnético 27 Páginas

1.Instalação do SIA/SUS, 2.Instalação dos Aplicativos de Apoio/Base, 3. Requisitos para Instalação. Brasil. Ministério da Saúde. Departamento de Regulação, Avaliação e Controle. Coordenação Geral de Sistemas de Informação

## GLOSSÁRIO

AB: Atenção Básica

APAC: Autorização de Procedimentos Ambulatoriais APAC-Mag: Aplicativo de Captação APAC Magnético BDP/D: Boletim de Diferença de Pagamento/Debito **BPA:** Boletim de Produção Ambulatorial BPA-C: Boletim de Produção Ambulatorial Consolidado BPA-I: Boletim de Produção Ambulatorial Individualizado BPA-Mag: Aplicativo de Captação BPA Magnético CBO: Classificação Brasileira de Ocupações CGSI: Coordenação-Geral de Sistemas de Informação CID: Código Internacional de Doenças CNES: Cadastro Nacional dos Estabelecimentos de Saúde DATASUS: Departamento de Informática do SUS DEPARA: Aplicativo de migração de dados DE SCNES PARA SIA DRAC: Departamento de Regulação, Avaliação e Controle FAEC: Fundo de Ações Estratégicas e Complementares FCES: Ficha de Cadastro dos Estabelecimentos de Saúde FPO: Ficha de Programação Físico-Orçamentária FPO-Mag: Aplicativo para Programação Físico-Orçamentário Magnético MAC: Média e Alta Complexidade MS: Ministério da Saúde SAS: Secretaria de Assistência à Saúde SIGTAP: Sistema de Gerenciamento da Tabela de Procedimentos, Medicamentos e Órteses, Próteses e Materiais Especiais do SUS SCNES: Sistema de Cadastro Nacional de Estabelecimento de Saúde SES: Secretaria de Estado da Saúde SIA: Sistema de Informações Ambulatoriais do SUS SMS: Secretaria Municipal de Saúde SUS: Sistema Único de Saúde TRANSMISSOR: Aplicativo de envio de bases de dados para o DATASUS VERSIA: Aplicativo de críticas e geração de remessa da produção ambulatorial **OPM**: Órteses, Próteses e Materiais PAB: Piso da Atenção Básica PPI: Programação Pactuada e Integrada

| 1 APRESENTAÇÃO                                                    | 4  |
|-------------------------------------------------------------------|----|
| 2 INTRODUÇÃO                                                      | 4  |
| 3 REQUISITOS MÍNIMOS PARA INSTALAÇÃO DO SISTEMA                   | 5  |
| 3.1 Configurações desejáveis de Hardware & Software               | 5  |
| 3.2 Habilidades Requeridas do Usuário do Sistema                  | 5  |
| 4 CONFIGURAÇÕES DE SISTEMA                                        | 6  |
| 4.1 Verificando e Preparando o Sistema Operacional para o SIA/SUS | 6  |
| 5 INSTALANDO O SIA/SUS                                            | 7  |
| 5.1 Antes da instalação do SIA/SUS                                | 7  |
| 5.2 Instalando o SIA/SUS pela primeira vez:                       | 7  |
| 5.3 Atualizando o SIA/SUS                                         | 10 |
| 6 INSTALANDO O FPO MAGNÉTICO                                      | 13 |
| 6.1 Arquivos envolvidos na instalação da FPO-Mag                  | 14 |
| 6.2 Preparando o sistema operacional para o FPO-Mag               | 14 |
| 6.3 Instalando o Firebird                                         | 14 |
| 6.4 Instalando a FPO-Mag                                          | 15 |
| 6.5 Atualizando a FPO-Mag                                         | 16 |
| 7 INSTALANDO O APLICATIVO DE-PARA                                 | 20 |
| 8 INSTALANDO O VERSIA                                             | 21 |
| 9 INSTALANDO O APLICATIVO BPA MAGNÉTICO                           | 22 |
| 10 INSTALANDO O APLICATIVO APAC MAGNÉTICO                         | 24 |

# 1 APRESENTAÇÃO

Este Manual tem como objetivo descrever as instruções básicas para a instalação dos sistemas e aplicativos envolvidos no processamento e captação da produção ambulatorial: SIA/SUS, APAC-Mag, BPA-Mag, VERSIA, FPO-Mag e VERSIA.

O Sistema de Informação Ambulatorial (SIA/SUS) é o sistema de processamento das informações ambulatoriais. O APAC-Mag e o BPA-Mag são os aplicativos de captação da produção ambulatorial. O VERSIA, o FPO e o DE-PARA são os aplicativos de apoio/intermediários utilizados em conjunto com o SIA/SUS para processamento da informação ambulatorial.

Este Manual cumpre um importante papel como instrumento de referência auxiliando os gestores estaduais, municipais e prestadores do Sistema Único de Saúde (SUS) na instalação do sistema SIA/SUS: de seus aplicativos de captação e de processamento da produção ambulatorial, que é realizada mensalmente pelos estabelecimentos de saúde que integram a rede do SUS no âmbito ambulatorial.

# 2 INTRODUÇÃO

O SIA/SUS foi implantado pelo Ministério da Saúde em todo o país na década de noventa e, na época, constituiu-se em um elo fundamental no processo de consolidação do SUS, por ser um sistema padronizado, em âmbito nacional. Seu processamento é realizado de forma descentralizada de acordo com as gestões estadual ou municipal.

O SIA/SUS a partir de seu desenvolvimento e implantação vem sendo aprimorado em função das deliberações dos órgãos gestores e especificamente pelas Normas Operacionais Básicas do SUS e do Pacto de Gestão, visando ser efetivamente um sistema que gere informações referentes ao atendimento ambulatorial e que possa subsidiar os gestores estaduais e municipais no monitoramento dos processos de planejamento, programação, regulação, avaliação e controle dos serviços de saúde, na área ambulatorial.

O processamento ambulatorial utiliza atualmente além do SIA/SUS aplicativos de apoio/intermediários que auxiliam o sistema a realizar as críticas da produção e se comunicar com os sistemas de base: SCNES e SIGTAP.

# **3 REQUISITOS MÍNIMOS PARA INSTALAÇÃO DO SISTEMA**

## 3.1 Configurações desejáveis de Hardware & Software

- Memória RAM: 256 MB ou superior.
- HD de 40 Gb de capacidade mínima com pelo menos 10 Gb de espaço livre.
- Processador: Pentium III (ou superior).
- Leitor/Gravador de CD ou DVD.
- Drive de disquete.
- Impressora Jato de Tinta ou Matricial.
- No-break desejável, para evitar danos ao banco no caso de queda de energia.
- Sistema Operacional: Windows 95/98/ME/2000/XP/Vista/W7, devidamente atualizados com seus respectivos Service Pack.
- Firebird versão 1.5 ou superior:
- <http://cnes.datasus.gov.br/Mod\_DownLoad\_Fces1\_Firebird.asp>
- Conexão com a Internet: Dial-up ou banda larga (recomendável) disponível.

## 3.2 Habilidades Requeridas do Usuário do Sistema

- Conhecimentos mínimos de hardware.
- Conhecimentos sobre Tabela Unificada.
  - <<u>http://sigtap.datasus.gov.br</u>> Usuário e Senha = publico
- Conhecimento da Classificação Internacional de Doenças (CID).
- Conhecimento da Classificação Cadastro Brasileira de Ocupação (CBO).
- Conhecimento do FPO Magnético. <<u>http://sia.datasus.gov.br</u>>
- Conhecimento do SCNES Local e WEB <<u>http://cnes.datasus.gov.br</u>>
- Conhecimento sobre o DE-PARA. <<u>http://sia.datasus.gov.br</u>>
- Conhecimento sobre o VERSIA. <<u>http://sia.datasus.gov.br</u>>
- Conhecimento sobre o Transmissor DATASUS.
   <a href="http://transmissor.datasus.gov.br">http://transmissor.datasus.gov.br</a>
- Noções fundamentais sobre o Gerenciador de Arquivos do Windows.
- Noções fundamentais sobre rede.

## **4 CONFIGURAÇÕES DE SISTEMA**

Os sistemas utilizados na captação e processamento da informação ambulatorial foram desenvolvidos pelo DATASUS/MS para ambiente MS-DOS ou MS-WINDOWS<sup>©</sup>.

Os sistemas desenvolvidos para ambiente Windows não necessitam de nenhuma configuração especial neste sistema operacional. Estes utilizam linguagem DELPHI e gerenciador de banco de dados FIREBIRD. São estes: BPA-Mag, VERSIA, FPO, DEPARA.

Já os sistemas desenvolvidos para ambiente MS-DOS necessitam de algumas configurações especiais para funcionamento em MS-WINDOWS<sup>®</sup>. Estes utilizam linguagem CLIPPER e banco de dados DBASE. São eles: APAC-Mag e SIA/SUS.

Serão descritas neste documento como inserir as configurações necessárias para funcionamento destes sistemas nas diferentes versões existentes do Microsoft Windows<sup>©</sup>.

#### 4.1 Verificando e Preparando o Sistema Operacional para o SIA/SUS

Para que o SIA/SUS funcione corretamente em computadores com sistema Operacional Windows ME/2000/XP/Vista/W7 é necessária a verificação/configuração de alguns parâmetros de inicialização do sistema. Sendo assim, sugerimos seguir os seguintes passos:

#### 1º PASSO

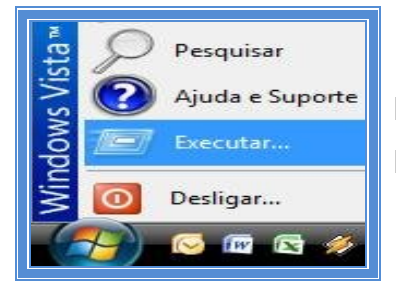

I - Clique no menu Iniciar, e selecione Executar.

II – Este comando abrirá a caixa de diálogo abaixo:

III – Digite na caixa de diálogo o comando: notepad c:\windows\system32\config.nt.

Este comando vai abrir o arquivo solicitado no Notepad conforme figura abaixo:

**OBS:** caso o Sistema Operacional seja o Windows 95/98, o arquivo a ser editado é o **CONFIG.SYS** 

| config                        | .nt - Blo              | co de <mark>nota</mark> s |                 |                |         | 3 |
|-------------------------------|------------------------|---------------------------|-----------------|----------------|---------|---|
| Arquivo                       | <u>E</u> ditar         | <u>F</u> ormatar          | E <u>x</u> ibir | Aj <u>u</u> da |         |   |
| dos=hig<br>device<br>files=4  | gh, um<br>=%Syst<br>40 | b<br>emRoot%\             | syste           | m32\hi         | mem.sys | * |
| REM CON<br>FILES=1<br>BUFFER= | nfigur<br>L40<br>=100  | ação do                   | SIA/S           | US             |         | - |
| •                             | III                    |                           |                 |                |         |   |

|        | Digite o nome de um programa, pasta, documento ou<br>recurso da Internet e o Windows o abrirá para você. |
|--------|----------------------------------------------------------------------------------------------------|
| Abrir: | notepad c:\windows\system32\config.nt 🔹                                                                  |
|        | 🛞 Esta tarefa será criada com privilégios administrativos.                                               |

IV - Digitar no final do arquivo a seguinte informação, caso não exista:

#### RÉM Configuração do SIA/SUS FILES=140 BUFFERS=100

V - Salve as alterações (Ctrl+S) e feche o arquivo (Alt+A+S).

## 2º PASSO

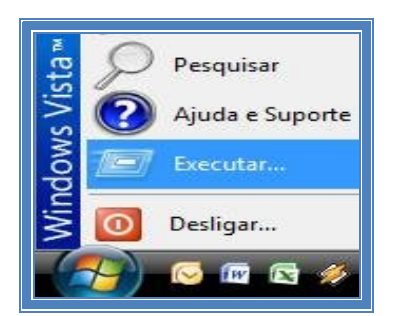

- I Clique no menu Iniciar, e selecione Executar.
- II Este comando abrirá a caixa de diálogo abaixo:

III – Digite na caixa de diálogo o comando: notepad c:\windows\system32\autoexec.nt.

Este comando vai abrir o arquivo solicitado no Notepad conforme figura abaixo:

**OBS:** caso o Sistema Operacional seja o Windows 95/98, o arquivo a ser editado é o **AUTOEXEC.BAT** 

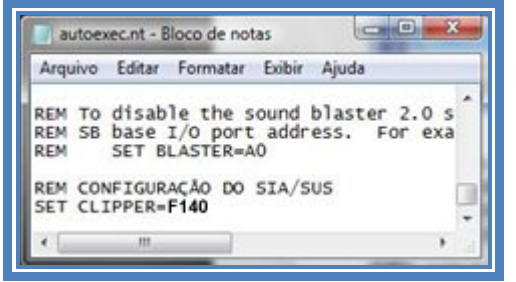

| Abrin: notepad c:\windows\system32\autoexec.nt             | recurso da Internet e o Mindows o abrirá para você      | iento ou       |
|------------------------------------------------------------|---------------------------------------------------------|----------------|
| Abin.                                                      | notenad c/windows/system32/autoexec.pt                  | voce.          |
| 🛞 Esta tarefa será criada com privilégios administrativos. | Esta tarefa será criada com privilégios administrativos | ninistrativos. |

IV - Digitar no final do arquivo a seguinte informação, caso não exista:

#### RÉM Configuração do SIA/SUS SET CLIPPER=140

V - Salve as alterações (Ctrl+S) e feche o arquivo (Alt+A+S).

Após a realização das modificações **Reinicie** o computador. O Sistema Operacional do Windows está configurado.

**OBS:** Lembramos que esse processo deve ser feito somente uma única vez.

## **5 INSTALANDO O SIA/SUS**

## 5.1 Antes da instalação do SIA/SUS

Verifique se existe uma pasta denominada **C:\SIA**. Caso exista, troque o nome da pasta ou faça uma cópia de segurança.

Crie uma pasta no drive C:\ denominada INSTSIA.

#### 5.2 Instalando o SIA/SUS pela primeira vez:

Localize o Instalador do SIA/SUS no site <<u>http://sia.datasus.gov.br</u>> e clique na opção **SIA/SUS**. Será aberta a janela **Arquivos para Download**, onde se encontram os arquivos: Instalador do sistema, as Versões e o Banco Dados do SIA/SUS. Clique no arquivo **INSTSIA0100.EXE**, salvando o arquivo na pasta **C:\INSTSIA**.

| UATASUS - Microsoft Internet Explorer fornecido por DATASUS    |                     |                 |                            |
|----------------------------------------------------------------|---------------------|-----------------|----------------------------|
| http://w3.datasus.gov.br/siasih/siasih.php                     | ▼   * <del>y</del>  | X Google        | *                          |
| 🚖 Favoritos 🛛 💷 DATASUS                                        |                     |                 |                            |
| Ministério da Saúde                                            | Destaques do        | governo         | •                          |
| Sistemas Ambulatoriais e Hospitalares do SUS<br>Ac             | esso Rápido: Seleci | one a opção     | Entre com texto     Google |
| DATASUS                                                        | Início              | Fórum   Fale Co | nosco MS-BBS 🗛 A 🤒         |
| Arquivos Remessas Versões de Aplicativos Documentação Notícias | Arquivos para       | Downloads       |                            |
| Bem-vindo ao SIASUS                                            | Arquivo             | Data            |                            |
|                                                                | SIA0229.EXE         | 08-Feb-2010     |                            |
| Novel 09/02/2009 - MODULO                                      | LERNOTAS.TXT        | 08-Feb-2010     | VERSÕES PARA DOWNLOA       |
| TRANSMISSOR - 01/2010                                          | INSTSIA0100.EXE     | 20 Apr 2000     | Sistemas                   |
| V                                                              | INSTALA.TXT         | 28-Apr-2008     |                            |
| Download de Arquivos - Aviso de Segurança                      | BDSIA201002a.EXE    | 25-Feb-2010     | TABWINSIA                  |
|                                                                | BDSIA201001b.EXE    | 10-Feb-2010     |                            |
| Deseja executar ou salvar este arquivo?                        | BDSIA200912b.EXE    | 30-Dec-2009     | BPA-MAGNETICO              |
|                                                                | BDSIA200911c.EXE    | 16-Dec-2009     | ARAC-MAGNÉTICO             |
| Nome: INSTSIA0100.EXE                                          | BDSIA200910b.EXE    | 19-Nov-2009     | AFACHIAGRETICO             |
| Tipo: Aplicativo, 2,60MB                                       | BDSIA200909b.EXE    | 30-Sep-2009     | DE-PARA-SIA                |
| Origem: arpoador.datasus.gov.br                                | BDSIA200908d.EXE    | 10-Sep-2009     | 23                         |
|                                                                | BDSIA200907b.EXE    | 28-Jul-2009     | FPO-MAGNETICO              |
| Executar Salvar Cancelar                                       | BDSIA200906b.EXE    | 06-Jul-2009     | SIA                        |
|                                                                | BDSIA200905b.EXE    | 05-Jun-2009     |                            |
| (21) 3303 72527 3303 70047 3303 7042 Informaçõe                | BDSIA200904c.EXE    | 13-May-2009     | SIGTAP                     |
| SIASUS sobre ass                                               | BDSIA200903b.EXE    | 31-Mar-2009     |                            |
| geração de relato                                              | BDSIA200902c.EXE    | 06-Mar-2009     | VERSIA                     |
|                                                                | BDSTA2009016 EXE    | 13-Feb-2009     |                            |

Localize a pasta C:\INSTSIA e o arquivo INSTSIA0100.EXE. A execução desse arquivo descompacta os outros arquivos de configuração necessários para a instalação correta do SIA/SUS. Um deles, muito importante, é o INSTALA.EXE. Clique duas vezes no arquivo INSTSIA0100.EXE. Abre-se a tela ao lado, clicar no botão executar.

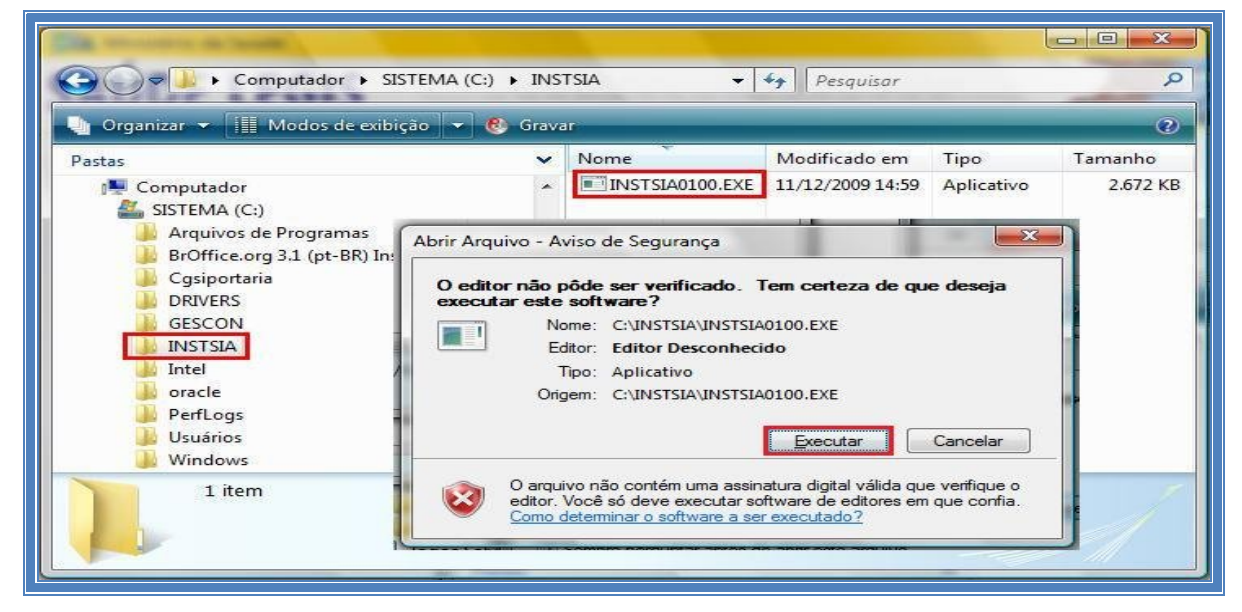

Ao clicar no botão executar, abre-se a tela abaixo e tem início a instalação da **versão base do sistema**. Caso apareça a opção Overwrite [Y/N] segurar a tecla **Y**. Ao final, a tela se fecha automaticamente.

| C:\INSTSIA\INSTSI~1.EXE                                                                                                    | _ |          |           | × |
|----------------------------------------------------------------------------------------------------|---|----------|-----------|---|
| LHA'S SFX 2.13S (c) Yoshi, 1991<br>CADMUN.DBF Overwrite [Y/N] Y<br>CONFIMP.DBF Overwrite [Y/N] Y .<br>INSTALA.EXE Overwrite [Y/N] Y .<br>INSTALA.TXT Overwrite [Y/N] Y .<br>SIA.EXE Overwrite [Y/N] Y<br>S_APA.DBF Overwrite [Y/N]                                                                                                    |   | -        |           |   |
| A Difference of the second second sec |   | City and | 170000000 |   |

MANUAL DE INSTALAÇÃO DO SISTEMA DE INFORMAÇÃO AMBULATORIAL – SIA/SUS

Após a instalação da **versão base**, localizar o arquivo **INSTALA.EXE**, na pasta **C:\INSTSIA**. Clique duas vezes nesse arquivo e será aberta a tela do **Instalador.** Pressione a **Barra Espaço** para continuar a instalação.

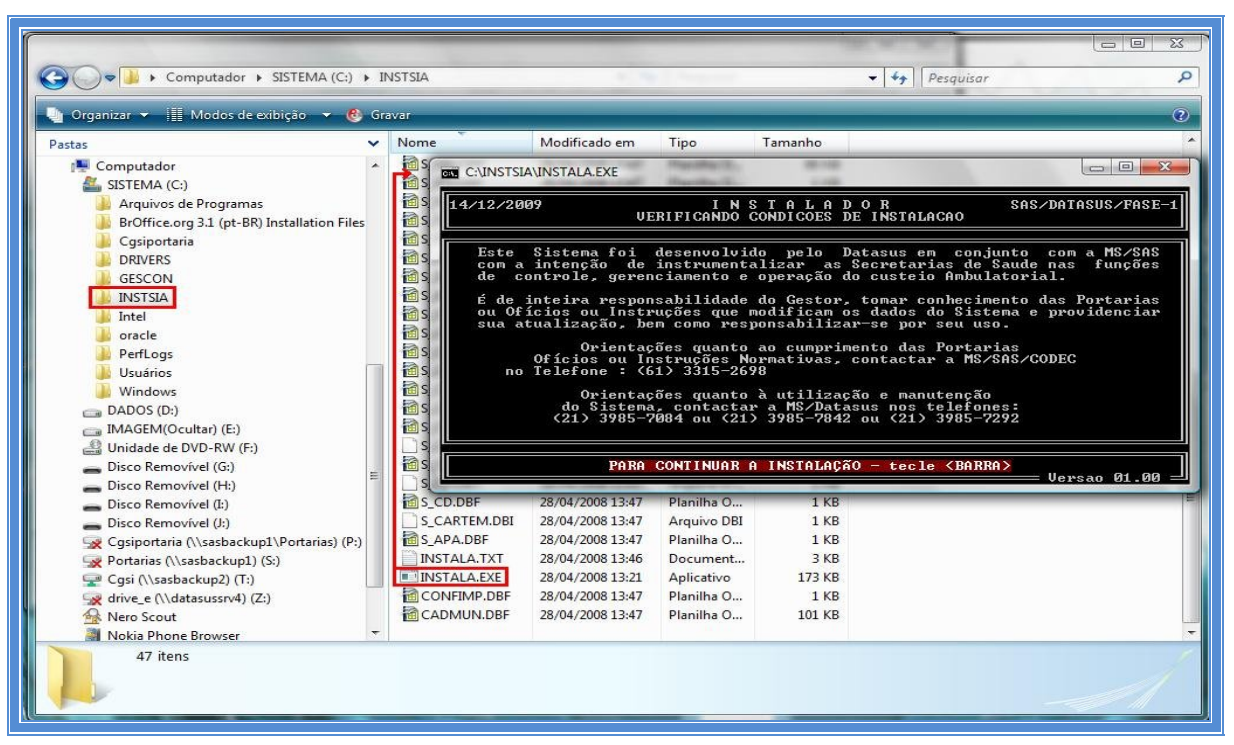

Selecione o HD C:\ pressionando a letra C para continuar.

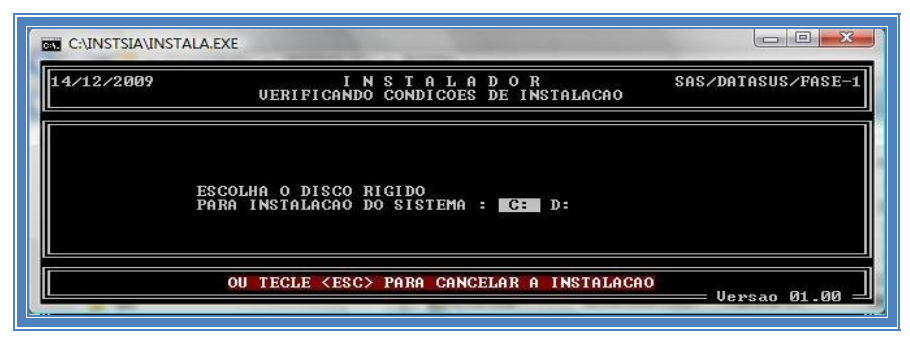

Em seguida informe a UF, na tela **Atualizar os Dados da Secretaria.** Após selecionar a UF, preencher na mesma tela as informações do **indicador** da Secretaria: **E** (estadual) ou **M** (municipal).

| C:\INSTSIA\INSTALA.E                                                               | XE                                                                                                    |                         |
|------------------------------------------------------------------------------------|----------------------------------------------------------------------------------------------------|-------------------------|
| 14/12/2009                                                                         | I N S T A L A D O R<br>ATUALIZAR OS DADOS DA SECRETARIA                                                                                | SAS/DATASUS/FASE-2      |
| INFORME A SIGLA<br>SIGLA DA UNI<br>CODIGO DA UNI<br>NOME DA UNI<br>INDICADOR DE SE | DA UNIDADE DA FEDERACAO (UF) : DE<br>Dade da Federacao: DF<br>Dade da Federacao: 53<br>Dade da Federacao: 51strito federal<br>Cretaria | DUAL<br>Cipal           |
| DE                                                                                 | SEJA ATUALIZAR A TABELA DE MUNICIPIOS?                                                                                                 | NAO ?<br>Uersao 01.00 = |

Caso a Secretaria seja marcado o **M** (municipal), será aberta a seguinte tela para que seja selecionado o Município de sua Secretaria.

| 14/12/2009   | I N S T<br>ATUALIZAR OS D | A L A D O R<br>Ados da secretaria | SAS/DATASUS/FASE-2             |
|--------------|---------------------------|-----------------------------------|--------------------------------|
| Escolha o mu | nicipio posicion          | ando a barra lumin                | iosa e TECLE < <esc>&gt;</esc> |
| 0 us         | suario devera AG          | JARDAR - O disquet                | e e' LENTO                     |
| Municipio    |                           | Ga                                | odigo I.B.G.E.                 |
| HBHIHKH      |                           | 914                               |                                |
| OCOPOII      |                           |                                   | 320                            |
| ACOPIARA     |                           | 00                                | 120                            |
| ATHABA       |                           | 00                                | 140                            |
| ALCANTARAS   | 3                         | ព័ត៌                              | 150                            |
| ALTANEIBA    |                           | 00                                | 160                            |
| ALTO SANTO   | D                         | 00                                | 370                            |
| AMONTADA     |                           | 00                                | 375                            |
| ANTONINA     | DO NORTE                  | 08                                | 980                            |
| APUIARES     |                           | 00                                | 190                            |
| AQUIRAZ      |                           | 01                                | .00                            |
| ARACATI      |                           | <b>J</b> 1                        | 10                             |

Após a escolha do Município, caso seja necessária, preencher o restante das informações na tela anterior, visando atualizar os dados da Secretaria de Saúde, conforme o indicativo de numeração.

|                                                                                                    | A.EXE                                                                                                    |                    |
|----------------------------------------------------------------------------------------------------|----------------------------------------------------------------------------------------------------|--------------------|
| 15/12/2009                                                                                                    | I N S T A L A D O R<br>ATUALIZAR OS DADOS DA SECRETARIA                                                                                                    | SAS/DATASUS/FASE-2 |
| INFORME A SIGL<br>SIGLA DA UN<br>CODIGO DA UN<br>NOME DA UN<br>INDICADOR DE S                                                                                            | LA DA UNIDADE DA FEDERACAO (UF) : DE<br>NIDADE DA FEDERACAO: CE<br>NIDADE DA FEDERACAO: 23<br>NIDADE DA FEDERACAO: CEARA<br>SECRETARIA                                                                                                    | UAL<br>IPAL        |
| SIGLA DA S<br>∏ CGC DA S                                                                                                    | SECRETARIA DE SAUDE: <mark>SMS-FORTAL</mark><br>SECRETARIA DE SAUDE:<br>III Tipo de Gestão:                                                                                                    |                    |
| IV PROCESSAMENT                                                                                                    | TO INICIAL (AAAAMM): 2000000                                                                                                    |                    |
|                                                                                                    |                                                                                                    |                    |
|                                                                                                    | INFORME A SIGLA DA SECRETARIA DE SAUDE                                                                                                    | Versao 01.00       |
| Observações:                                                                                                    | INFORME A SIGLA DA SECRETARIA DE SAUDE                                                                                                    | Versao 01.00       |
| Observações:<br>I - Selecionar nes<br>aparece para Sec<br>II - Colocar o Ch                                                                                              | INFORME A SIGLA DA SECRETARIA DE SAUDE<br>ste campo, a Secretaria Municipal de Saúde corresponder<br>cretarias de Estado da Saúde;<br>NPJ da Secretaria de Saúde;                                                                                                    | Uersao 01.00 =     |
| Observações:<br>I - Selecionar nes<br>aparece para Sec<br>II - Colocar o CP<br>III - Inserir o tipo<br>EP - Gestão Es<br>MN - Gestão M<br>PA - Gestão M<br>PG - Gestão M | INFORME A SIGLA DA SECRETARIA DE SAUDE<br>ste campo, a Secretaria Municipal de Saúde corresponder<br>cretarias de Estado da Saúde;<br>NPJ da Secretaria de Saúde;<br>o de gestão da Secretaria de Saúde na seguinte forma:<br>stadual Plena do Sistema<br>funicipal Plena do Sistema pela NOAS<br>unicipal Plena da Atenção Básica pela NOAS<br>unicipal Om Adesão ao Pacto de Gestão | Uersao 01.00 =     |

Localize na pasta C:\SIA, o arquivo do sistema C:\SIA.EXE. Esta versão base do sistema (versão 1.00) está instalada, agora é necessário atualizar o aplicativo.

**OBS:** O arquivo **INSTSIA0100.EXE** é usado apenas para instalar o SIA/SUS. Após essa etapa o SIA deverá ser atualizado, observando-se a última versão disponível no site do DATASUS, para o processamento da competência desejada.

#### 5.3 Atualizando o SIA/SUS

Localize no site <<u>http://sia.datasus.gov.br</u>> a última versão do SIA/SUS e do Kit Base de Dados, para atualizar o SIA/SUS. Clique nos links das versões **SIA0228.EXE e BDSIA200911b.EXE** assinaladas na figura acima e salve ambos na pasta **C:\SIA**.

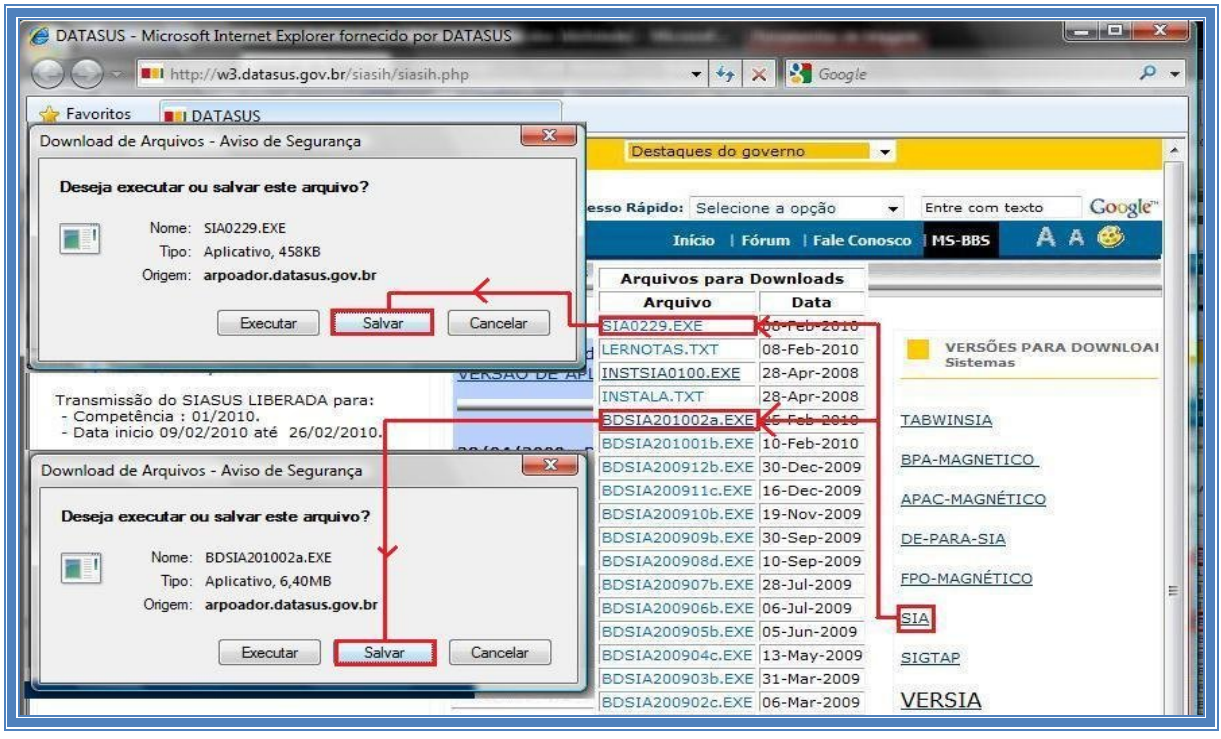

**OBS:** A descrição dos arquivos **SIA0229.EXE** e **BDSIA201002a.EXE** são meramente ilustrativas, o nome dos arquivos muda a cada competência. A nomenclatura da versão do Banco de Dados será detalhada mais adiante.

Localizar na pasta **C:\SIA**, pasta onde foi instalado o SIA/SUS. Clicar duas vezes no arquivo da versão atual do arquivo **(SIA0229.EXE)**, para atualizar o SIA. Ao executá-lo é iniciada a atualização do aplicativo SIA/SUS. Selecione a Opção Overwrite [Y/N], segurando a tecla **Y**, até a tela se fechar automaticamente.

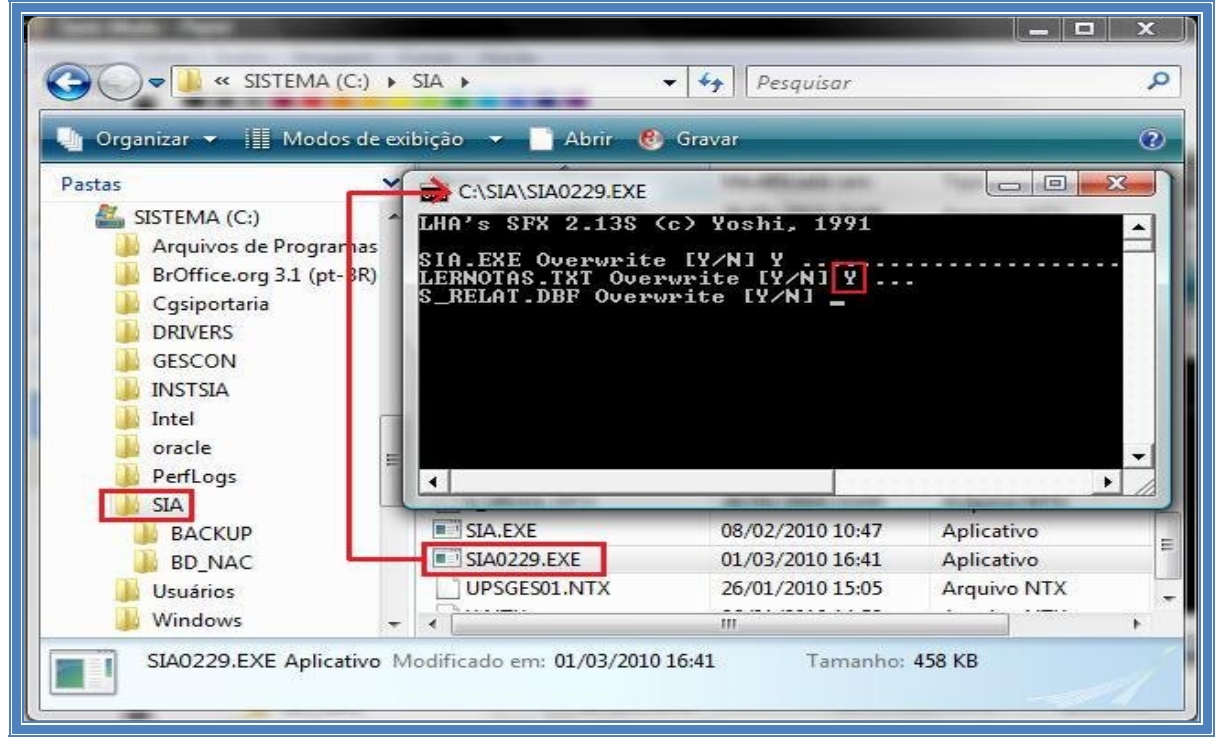

O sistema SIA/SUS usa tecnologia de atualização das bases de dados independente, através de arquivos que são constantemente liberados para esse fim. Ao iniciar um novo processamento é OBRIGATÓRIO executar esse arquivo sempre na sua última versão.

O arquivo tem o seguinte formato: BDSIAaaaammv.EXE, onde:

- BDSIA = indica que esse é o arquivo de base de dados do SIA/SUS
- aaaa = indica ano de competência. Exemplo: 2009
- mm = indica mês de competência. Exemplo: 08
- v = indica a versão da base de dados. Exemplo: a.

Na mesma competência pode haver várias atualizações de versão (v).

A seguir, localize o arquivo **BDSIA** da competência desejada na pasta **C:\SIA.** Ao executar a versão **BDSIA201002a.EXE** (exemplo), tem inicio a atualização do Banco de Dados do aplicativo do SIA/SUS. Selecione Overwrite [Y/N] segurando a tecla **Y**, até a tela se fechar automaticamente.

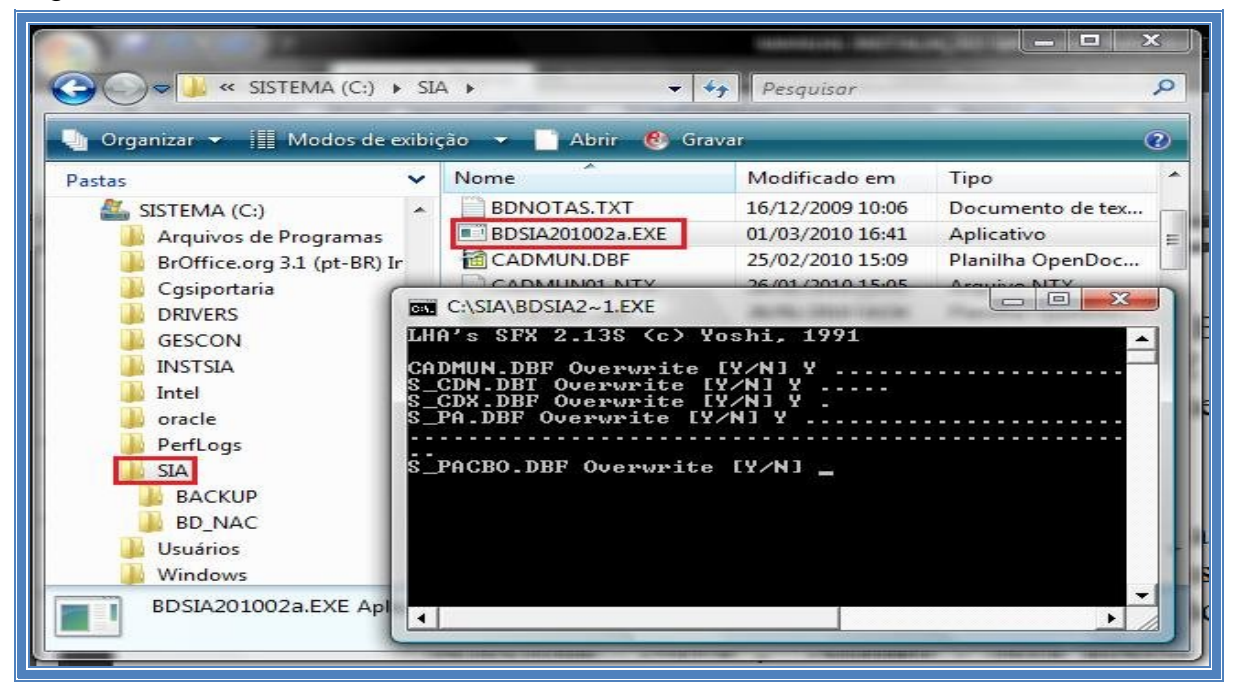

Após completa a sequência de passos citados, o sistema SIA/SUS estará atualizado e já pode ser acessado. Para executar o SIA/SUS, selecione a pasta **C:\SIA** e dê duplo clique no arquivo **SIA.EXE.** Caso tenha criado o atalho de um duplo clique sobre ele. A tela de acesso ao SIA/SUS será aberta.

| SISTEMA (C:) >                  | SLA  | <b>\                                    </b> | 🕶 👫 Pesquisar    |                  | 2    |
|---------------------------------|------|----------------------------------------------|------------------|------------------|------|
| 🧤 Organizar 👻 📗 Modos de ex     | ibiç | ião 🔻 📑 Abrir (                              | 😢 Gravar         |                  | 2    |
| Pastas                          | ~    | Nome                                         | Modificado em    | Тіро             | Tama |
| Computador                      | *    | S_SCE.DBF                                    | 15/12/2009 10:29 | Planilha OpenDoc |      |
| SISTEMA (C:)                    | _    | S_SRV.DBF                                    | 15/12/2009 10:29 | Planilha OpenDoc |      |
| Arquivos de Programas           |      | S_SS.DBF                                     | 15/12/2009 10:30 | Planilha OpenDoc |      |
| BrOffice.org 3.1 (pt-BR) Instal | =    | S_TDIR.DBF                                   | 05/11/2009 15:33 | Planilha OpenDoc |      |
| Cosiportaria                    |      | S_TUEMA.DBF                                  | 04/09/2007 15:01 | Planilha OpenDoc |      |
| DRIVERS                         |      | S_UPS.DBF                                    | 15/12/2009 10:29 | Planilha OpenDoc |      |
| GESCON                          |      | S_UPSAUT.DBF                                 | 22/02/2008 18:19 | Planilha OpenDoc |      |
| INSTSIA                         |      | S_UPSHA.DBF                                  | 15/12/2009 10:29 | Planilha OpenDoc |      |
| Intel                           |      | S_UPSVAL.DBF                                 | 15/12/2009 10:29 | Planilha OpenDoc |      |
| a oracle                        |      | S_USASIA.DBI                                 | 15/12/2009 10:29 | Arquivo DBI      | ſ    |
| PerfLogs                        |      | S_VPA.DBF                                    | 15/12/2009 10:29 | Planilha OpenDoc |      |
| SIA                             |      | SIA.EXE                                      | 10/12/2009 10:54 | Aplicativo       |      |
| Usuários                        |      | SIA0228.EXE                                  | 15/12/2009 11:23 | Aplicativo       |      |
| J Windows                       | *    | < [                                          | III              |                  | •    |

12

Na tela de abertura do SIA/SUS, digite o usuário e a senha padrão de acesso (estes podem ser modificados a qualquer momento no sistema):

- IDENTIFICAÇÃO: MESTRE
- SENHA: A

| 0 | C-\SIA\SIA.EXE                                                                                                    |
|---|----------------------------------------------------------------------------------------------------|
|   | SES-DFSISTEMA DE INFORMACOES AMBULATORIAISSAS/DATASUS/ACESSOEP NOV/2009 AAUTORIZACAO PARA USO DO SISTEMA21/12/2009                                             |
|   | Importante                                                                                                    |
|   |                                                                                                    |
|   |                                                                                                    |
| 0 | - Para informações detalhadas sobre a 02.28<br>tecle F8 para impressão do LerNotas.TXT<br>- O usuário tambem visualiza o LerNotas atraves da tecla F12 no MENU |
|   | IDENTIFICACAO : MESTRE<br>SENHA : *                                                                                                    |
|   | DIGITE A SUA SENHA<br>Tabela:200911b                                                                                                    |

**OBS:** Na primeira execução do aplicativo aparecerão algumas perguntas relacionadas à atualização das tabelas utilizadas pelo sistema, aperte a barra de espaço, tomando a precaução de ler os informes que aparecerão.

# 6 INSTALANDO O FPO MAGNÉTICO

## Principais características do aplicativo FPO-Mag:

- Linguagem de Programação: Delphi (Windows);
- Banco de Dados: Firebird;
- Aplicativo Multiusuário;
- Aplicativo Gratuito;
- Permite a Exportação e a Importação da FPO para FPO e/ou SIA/SUS.

## Configuração mínima:

- PC com Processador de 1.6 GHZ;
- Memória de 256 MB;
- Disco com 40 GB;
- Placa de Rede;
- Gravador de CD;
- Impressora Matricial, Jato ou Laser;
- Sistema Operacional Windows 2000, XP, Vista ou W7;
- Acesso a Internet (Dial UP/ Banda Larga).
- Gerenciador de Banco de Dados Firebird 1.5.5.4926-3 instalado

### Configuração recomendada:

- PC com processador de 2.4 GHz ou superior
- 512 MB de memória
- Disco com 80 GB
- Placa de rede
- Gravador de CD ou DVD, Impressora Matricial, Jato ou Laser
- Sistema Operacional Windows XP ou Vista
- Acesso à Internet (Banda Larga)

### 6.1 Arquivos envolvidos na instalação da FPO-Mag

- Arquivo Firebird instalado: FIREBIRD-1.5.5.4926-3-WIN32.EXE
- Arquivo de instalação: FPOMAG\_Instalador\_0100.EXE
- Arquivo de atualização da competência: FPOMAG\_Atualiza\_0126.EXE

### 6.2 Preparando o sistema operacional para o FPO-Mag

Para que o **FPO-Mag** funcione corretamente em computadores com sistema Operacional Windows ME/2000/XP/VISTA/W7 é necessária a instalação do aplicativo Firebird na versão 1.5.5.4926-3. Este aplicativo é um gerenciador de banco de dados relacional **NECESSÁRIO** para o funcionamento **FPO-Mag**.

Para verificar se o Firebird está instalado em seu sistema, clique no menu Iniciar e selecione a opção Painel de Controle. Ao abrir a caixa de diálogo, de um duplo clique no ícone Programas e Recursos. Veja se o Firebird se encontra na lista, caso não esteja será NECESSÁRIA a instalação do aplicativo. O DATASUS disponibiliza a versão correta para download no site do SIA/SUS.

## 6.3 Instalando o Firebird

Localizar o Instalador do Firebird no site <<u>http://sia.datasus.gov.br</u>>, em versões para download selecione **FPO-Mag**. Salve o arquivo **Firebird-1.5.5.4926-3.Win32.exe** na pasta **C:\Arquivos de Programas\Datasus\FPO** a ser criada.

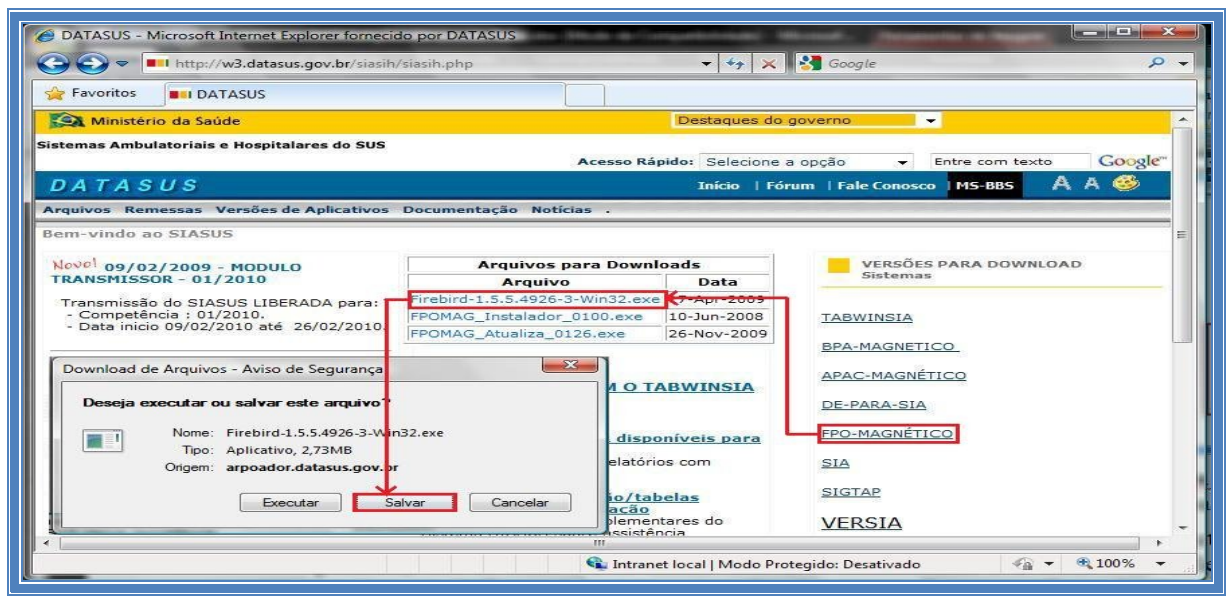

MANUAL DE INSTALAÇÃO DO SISTEMA DE INFORMAÇÃO AMBULATORIAL – SIA/SUS

Localize a pasta C:\Arquivos de programas\Datasus\FPO, onde foi salva a instalação do Firebird. Dê um duplo clique no ícone do aplicativo para iniciar a instalação. A seguir, pressione Seguinte, utilizando a configuração padrão, até a tela Selecione tarefas adicionais. Nesta tela selecione Executar como Aplicação. Pressione Seguinte até este mudar para Instalar.

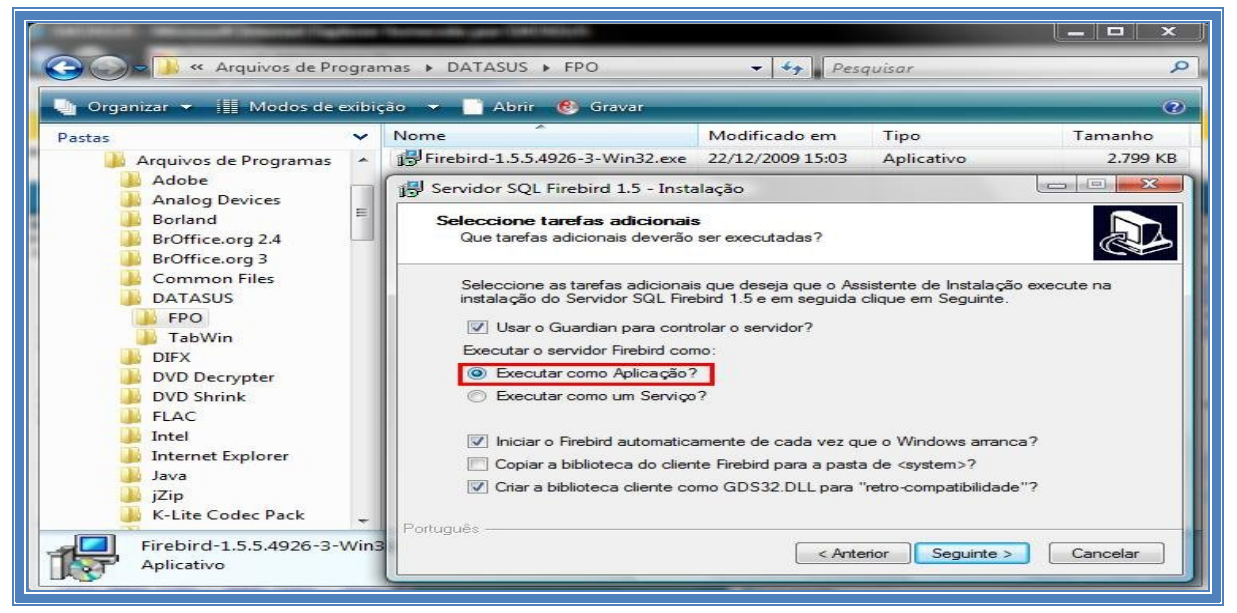

OBS: No caso do Windows XP, 2003 ou 98, utilizar Executar como um Serviço.

Após a instalação, selecione **Seguinte**, e depois **Concluir** para finalizar a instalação do Firebird, mantendo selecionada a opção **Iniciar o Firebird agora**.

### 6.4 Instalando a FPO-Mag

Localizar o instalador e a atualização de versão da FPO-Mag no site <<u>http://sia.datasus.gov.br</u>>, na tela de versões para download. Selecione **FPO-Mag**, salve os arquivos **FPOMAG\_Instalador\_0100.EXE** e **FPOMAG\_Atualiza\_0126.EXE** na pasta **C:\Arquivos de Programas\Datasus\FPO**.

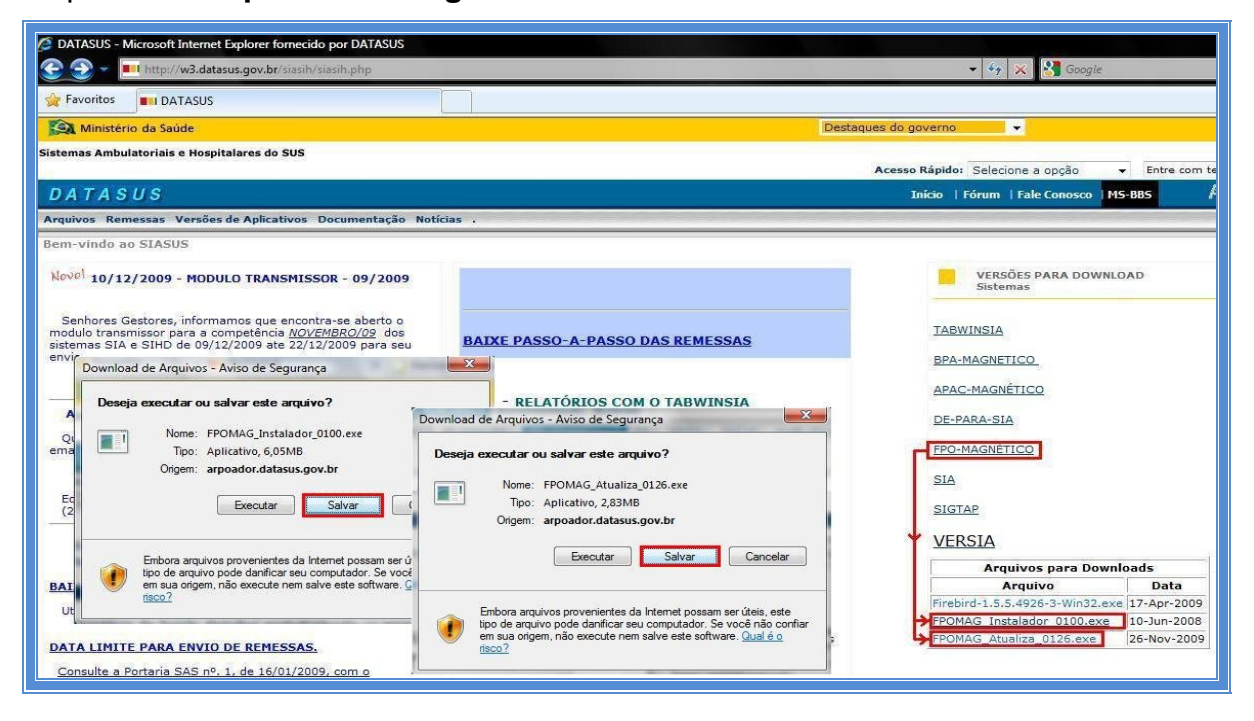

Localize a pasta C:\Arquivos de Programas\Datasus\FPO. Dê um duplo clique no arquivo FPOMAG\_Instalador\_0100.EXE para executar a instalação. Selecione Seguinte, mantendo as configurações padrão.

|                                         | and a second second second second second second second second second second second second second second second | erneligi in the pare       | a fatigation (Marine I                                                                                                    |                      | - I 🗆 🛛 🕹     |
|-----------------------------------------|----------------------------------------------------------------------------------------------------|----------------------------|----------------------------------------------------------------------------------------------------|----------------------|---------------|
| G V SISTEMA                             | (C:) 🕨 Arquivos de Programas 🕨 DA                                                                              | TASUS + FPO                | 👻 🍫 Pesqu                                                                                                    | isar                 | Q             |
| 🕒 Organizar \star 💷 Modos de evibicão 🔸 | B Gravar                                                                                                    |                            |                                                                                                    |                      | 2             |
|                                         | Neme                                                                                                    | Madificada em              | Time                                                                                                    | Tamanha              |               |
| Pastas •                                | EPOMAG Instalador 0100 eve                                                                                     | 22/12/2009 16:04           | Aplicativo                                                                                                    | 6 200 KB             |               |
| SISTEMA (C:)                            | FPOMAG_Atuali                                                                                                  | 22/12/2000 10:04           | A 11 - 11                                                                                                    | 2 007 KD             |               |
| 🔒 Arquivos de Programas                 | Firebird-1.5.5.49                                                                                              | nético - Instalação        | - Martin and Control of Control of Control o |                      |               |
| Adobe                                   |                                                                                                    |                            | Rem-vindo ao                                                                                                    | Accistonte de        | •             |
| Analog Devices                          | Magnético - Instalação                                                                                         | Reading and Provide Street |                                                                                                    | O Magnéti            | co            |
| BrOffice.org 2.4                        |                                                                                                    |                            |                                                                                                    |                      |               |
| BrOffice.org 3 0                        | nde deverá ser instalado o FPO Magnético                                                                       | ?                          |                                                                                                    | A Islaid o FFOMAG    | no seu        |
| Common Files                            |                                                                                                    | 509-                       | C                                                                                                    | Is as outras aplicaç | pões antes de |
| ERO                                     |                                                                                                    |                            |                                                                                                    |                      |               |
| TabWin                                  | O FPO Magnetico sera instalado na                                                                              | a seguinte pasta.          |                                                                                                    | uar ou em Cancela    | r para        |
| DIFX P                                  | ara continuar, clique em Seguinte. Se dese                                                                     | jar escolher uma pasta     | diferente, clique em                                                                                                    |                      |               |
| DVD Decrypter                           | ocurar.                                                                                                    |                            |                                                                                                    |                      |               |
| UVD Shrink                              | :\\Program Files\Datasus\FPO                                                                                   | Land Land and C            | Procurar                                                                                                    |                      |               |
| FPO Magnético - Instalação              |                                                                                                    |                            |                                                                                                    |                      |               |
| Escolha a pasta do Menu Iniciar         |                                                                                                    |                            |                                                                                                    |                      |               |
| Onde devem ser colocados os ícones      | de atalho do programa?                                                                                         |                            |                                                                                                    |                      |               |
|                                         |                                                                                                    |                            |                                                                                                    | Sequinte             | Cancelar      |
| Os atalhos do programa serão            | o criados na seguinte pasta do Menu Iniciar                                                                    | em disc                    | co.                                                                                                    | ocgunic >            | Cancela       |
| Rem anatieurs alleur an Caminta Cr      | dension and the same made differents when                                                                      |                            |                                                                                                    |                      |               |
| Procurar.                               | e desejar escoiner uma pasia direrente, ciiqu                                                                  | Segu                       | unte > Cancelar                                                                                                    |                      |               |
| Datasus\FPO                             | Procura                                                                                                    | ar                         |                                                                                                    |                      |               |
|                                         |                                                                                                    |                            |                                                                                                    |                      |               |
|                                         |                                                                                                    |                            |                                                                                                    |                      |               |
|                                         | < <u>Anterior</u> Seguinte >                                                                                   | Cancelar                   |                                                                                                    |                      |               |
| Monkey's Audio                          |                                                                                                    |                            |                                                                                                    |                      |               |
| 3 itens                                 |                                                                                                    |                            |                                                                                                    |                      | 1             |
|                                         |                                                                                                    |                            |                                                                                                    |                      |               |
|                                         |                                                                                                    |                            |                                                                                                    |                      |               |

Quando chegar a tela **Pronto para Instalar**, clique em **Instalar**. Aguarde encher a barra de progresso e clique em **Concluir**. Após o termino da instalação da versão básica da FPO-Mag, é necessária a sua atualização.

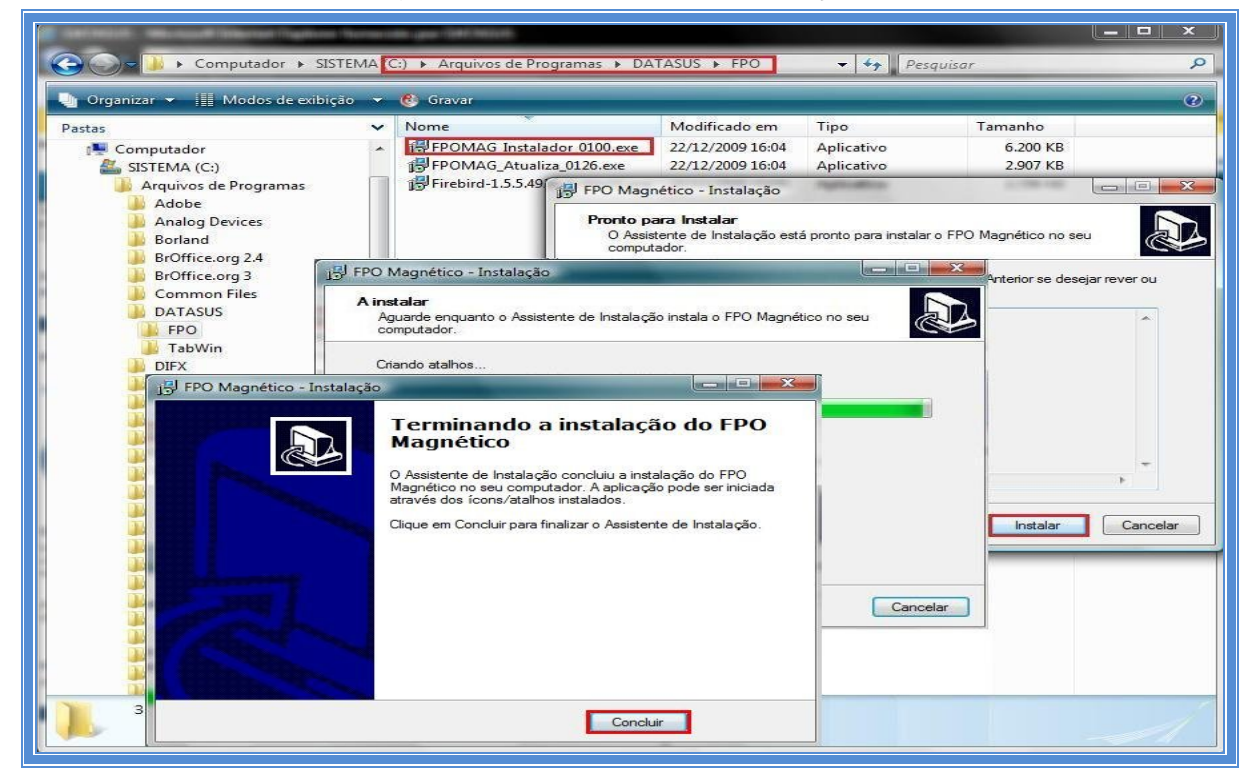

## 6.5 Atualizando a FPO-Mag

Localize a pasta C:\Arquivos de Programas\Datasus\FPO. Dê um duplo clique no arquivo FPOMAG\_Atualiza\_0126.EXE para executar a instalação da atualização. Selecione "Seguinte", mantendo as configurações padrão.

|                                                                                                    |                                                                                                    | and and an other                                                                                                    | -                                                                                                    |                                                                        |                                                              |
|----------------------------------------------------------------------------------------------------|----------------------------------------------------------------------------------------------------|----------------------------------------------------------------------------------------------------|----------------------------------------------------------------------------------------------------|------------------------------------------------------------------------|--------------------------------------------------------------|
|                                                                                                    | rquivos de Programas 🕨 DATASUS 🕴                                                                                                    | FPO .                                                                                                    | ▼ 4 <sub>7</sub>                                                                                                   | Pesquisar                                                              | Q                                                            |
| 🌗 Organizar 👻 🏢 Modos de exib                                                                                                    | ição 🔻 📑 Abrir 🔞 Gravar                                                                                                    |                                                                                                    |                                                                                                    |                                                                        | 0                                                            |
| Pastas 🗸                                                                                                    | Nome                                                                                                    | Modificado em                                                                                                    | Тіро                                                                                                    | Tamanho                                                                |                                                              |
| SISTEMA (C:)<br>Arquivos de Programas<br>Arquivos de Programas<br>Analog Devices<br>Borland<br>Broffice.org 2.4<br>Broffice.org 3<br>Common Files<br>Datasus | Image: State State | 26/06/2004 22:00<br>22/12/2009 17:11<br>09/08/2002 12:00<br>01/08/2006 11:04<br>27/10/2006 09:38<br>22/12/2009 16:04<br>22/12/2009 16:04 | Aplicativo<br>Arquivo DAT<br>Extensão de Aplic<br>Adobe Acrobat 7<br>jZip archive file<br>Aplicativo<br>Aplicativo | 77 KB<br>2 KB<br>3.987 KB<br>1.272 KB<br>58 KB<br>6.200 KB<br>2.907 KB |                                                              |
| FPO<br>TabWin<br>DIFX<br>DVD Decrypter                                                                                                    | FPO Magnético - Instalação FPO Magnético - Instalação Escolha a pasta de destino                                                                                                    |                                                                                                    | Bem-vind                                                                                                    | sas outra                                                              | nte de<br>gnético<br>:POMAG no seu<br>as aplicações antes de |
| Os atalhos do progra<br>Para continuar, clique em Seg<br>Procurar.<br>Distasus VFPO                                                                          | ma serão criados na seguinte pasta do Mei<br>uinte. Se desejar escolher uma pasta difere                                                                                                    | nu Iniciar.<br>Inte, clique em<br>Procurar                                                                                               | pasta diferente, clique                                                                                            | em                                                                     |                                                              |
|                                                                                                    |                                                                                                    |                                                                                                    | n disco.<br>Seguinte > Ca                                                                                          | incelar                                                                | te > Cancelar                                                |
| 1                                                                                                    | < Anterior Seguinte                                                                                                    | Cancelar                                                                                                    | »: 22/12/2009 16:04                                                                                                |                                                                        | 1                                                            |

Quando chegar a tela **Pronto para Instalar**, clique em **Instalar**. Aguarde encher a barra de progresso e clique em **Concluir** para finalizar a instalação.

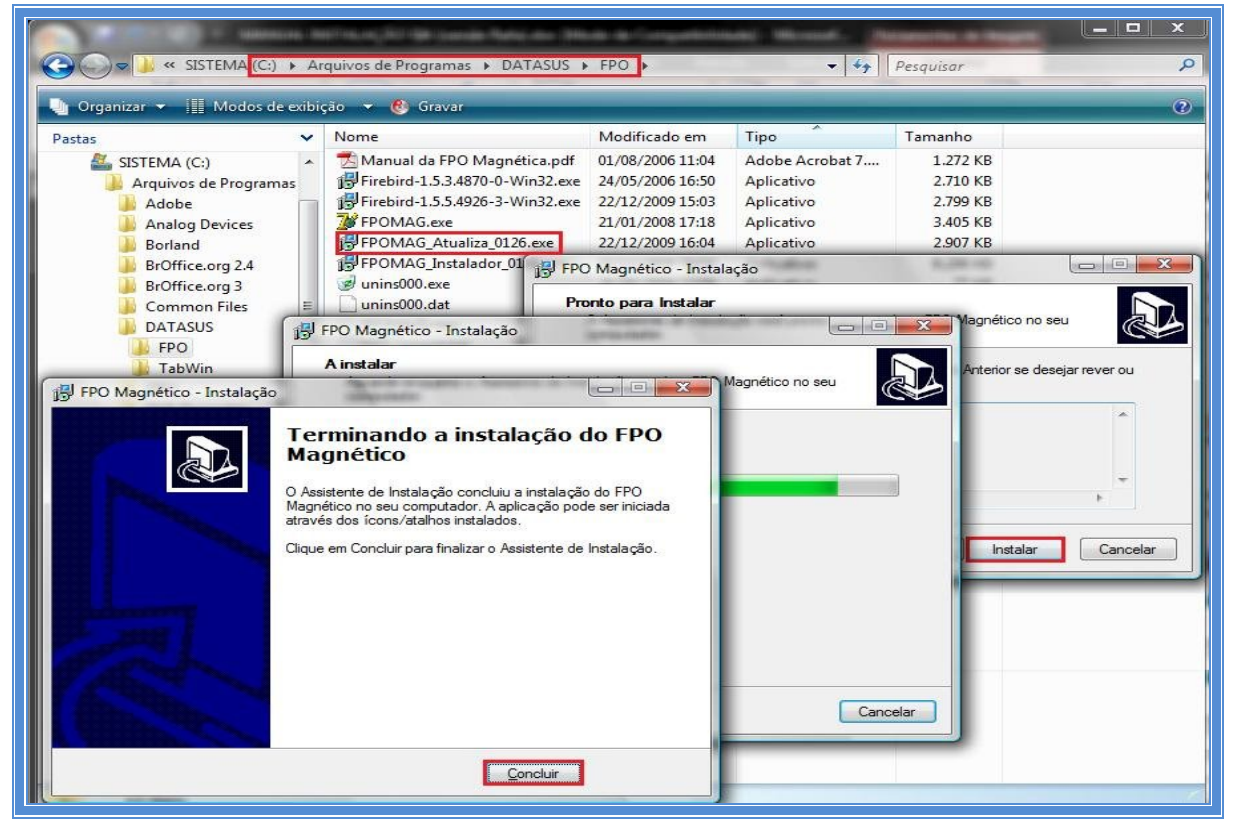

Após completa a sequência de passos, a **FPO-Mag** estará atualizada e pronta para uso. Para executá-la, dê um duplo clique no arquivo **FPOMAG.EXE** que se encontra na pasta **C:\Arquivos de Programas\Datasus\FPO**.

Ao executar a **FPO-Mag**, pela primeira vez, é aberta a tela abaixo na qual o sistema solicita que seja informada a pasta onde está o banco de dados (**FPOMAG.GDB**), para isso, basta clicar no botão **Novo.** Caso o gestor já tenha este banco de dados, este deve ser copiado na pasta do FPO e selecionado. Na tela seguinte visualizamos o banco selecionado, clique no botão **OK**.

| FPO Magnético - S   | US                                 |                |
|---------------------|------------------------------------|----------------|
| AJUDA Sair          |                                    |                |
|                     | FPO Informe a Pasta do Arquivo fpo | maq.gdb        |
|                     | C: [sistema]                       | ΟΚ             |
|                     | Arquivos de programas     Datasus  | 🗙 Cancela      |
| FPO Informe a Pasta | do Arquivo fpomaq.gdb              | ? Ajuda        |
| C: (sistema)        |                                    | <u>I</u> Eecha |
| Datasus             | X Cancela                          |                |
|                     | ? Ajuda                            |                |
|                     | <u> </u>                           |                |
| FPOMAG GDB          | 1 Novo                             |                |
| FPOMAG.GDB          | <u>正</u> Eecha                     |                |

Após a configuração do banco de dados da FPO/Magnética, abre-se a tela abaixo, onde devem ser informados o Usuário e Senha (padrão como exemplo). Estes podem ser modificados pelo gestor a qualquer momento:

• Usuário = MESTRE

| <ul> <li>Senha = A</li> </ul>              |                                                                                                    |       |
|--------------------------------------------|----------------------------------------------------------------------------------------------------|-------|
| <b>FPO Magnético - SUS -</b><br>AUUDA Sair |                                                                                                    | _ @ × |
|                                            | MINISTÊRIO DA SAÚDE     Secretaria de Atenção a Saúde     Depte, de Regulação Avaliação e Centrele     Depte, de Informação e Informácia do SUS     Condenação-Secral de Sustemas de Informácia     Centre Centre Cent |       |
|                                            | Magnético<br>TAB-UNIF                                                                                                    |       |
|                                            | 🐵 🧐 🛩 🔟 📮                                                                                                    |       |
|                                            | Usuàrio  MESTRE Senha  * (A)                                                                                                    |       |
| PA NOV/2009                                | 2.00.C BDSIA                                                                                                    | 01.26 |

Ao entrar no **FPO-Mag**, as configurações iniciais devem ser feitas. No menu **configuração → perfil do usuário** devem ser definidos: (1) tipo de gestor, (2) nome do gestor, (3) município do gestor, (4) forma de acesso ao banco de dados. Recomenda-se utilizar a opção de conexão **Acessa banco SCNES Local On-Line**, já que com esta opção selecionada, o banco de estabelecimentos de saúde sempre estará atualizado.

| Po FPO Magnético - SUS - |                                                                                           |
|--------------------------|-------------------------------------------------------------------------------------------|
| CONFIGURAÇÃO MANUTENÇÃO  | PROGRAMAÇÃO RELATÓRIOS AJUDA Sair                                                         |
| PERFIL DO USUÁRIO        |                                                                                           |
| LIMITE FINANCEIRO        |                                                                                           |
| USUÁRIOS                 | "Po Cadastro do Gestor                                                                    |
| ALTERAR SENHA            | Escolha o Tipo de Gestor                                                                  |
|                          | Secretaria Estadual de Saúde     O Distrito Sanitário                                     |
|                          | ○ Secretaria Municipal de Saúde ○ Estabelecimento                                         |
|                          | Regional de Saúde                                                                         |
|                          | Tipo de Gestor Nome: Município: Não Encontrado                                            |
|                          | Acessa banco SCNES Local ON-LINE Arquivo ENES.gdb : ]     Importa Arquiyos TXT's do SCNES |
|                          | Cancelar VK                                                                               |

O próximo passo é definir a competência atual de processamento. Para definir acesse o menu *manutenção → alterar competência*. Este passo deve ser repetido a cada competência para processamento da nova competência.

| FPO FPO Magnético | > - SUS -                                           |    |  |  |  |  |
|-------------------|-----------------------------------------------------|----|--|--|--|--|
| CONFIGURAÇÃO      | MANUTENÇÃO PROGRAMAÇÃO RELATÓRIOS AJUDA Sair        |    |  |  |  |  |
|                   | ALTERAR COMPETÊNCIA                                 | 91 |  |  |  |  |
|                   | IMPORTAR TABELAS NACIONAIS DO SIA                   |    |  |  |  |  |
|                   | IMPORTAR TERCEIROS BRASIL - BASE PADRÃO TXT DO CNES |    |  |  |  |  |
|                   | IMPORTAR ACOMPANHAMENTO FÍSICO ORÇAMENTÁRIO DO SIA  |    |  |  |  |  |
|                   | VALORES VIGENTES DOS PROCEDIMENTOS                  |    |  |  |  |  |
|                   | BACKUP/RESTAURAÇÃO DA BASE                          | ш  |  |  |  |  |
|                   | BANCO DE DADOS Nova Competência                     | 11 |  |  |  |  |
|                   | CONSISTÊNCIA                                        | 11 |  |  |  |  |
|                   | EXCLUIR PROGRAMAÇÃO DE ESTABELE                     | 11 |  |  |  |  |
|                   | CORRIGE PROGRAMAÇÃO DE ACORDO                       | ш  |  |  |  |  |
|                   | Ano 2010                                            | -  |  |  |  |  |
|                   |                                                     |    |  |  |  |  |
|                   | E Copia tabala SIA plaqua amp                       |    |  |  |  |  |
|                   | Copia tabela SIA pittova citip                      |    |  |  |  |  |
|                   |                                                     |    |  |  |  |  |
|                   | <u> </u>                                            |    |  |  |  |  |
|                   |                                                     |    |  |  |  |  |

Em seguida devem-se importar as tabelas nacionais do SIA/SUS da competência vigente. Para isto acessar o menu *manutenção → importar tabelas nacionais do SIA*. As tabelas podem ser importadas diretamente do diretório em que o SIA/SUS está instalado. Este passo deve ser repetido a cada competência para processamento da nova competência.

| ) TPO Magnetic                                                           | co - SUS -                                                                                                    |         |
|--------------------------------------------------------------------------|----------------------------------------------------------------------------------------------------|---------|
| ONFIGURAÇÃO                                                              | MANUTENÇÃO PROGRAMAÇÃO RELATÓRIOS AJUDA Sair                                                                                                    |         |
|                                                                          | ALTERAR COMPETÊNCIA                                                                                                    |         |
|                                                                          | IMPORTAR TABELAS NACIONAIS DO SIA                                                                                                    |         |
|                                                                          | IMPORTAR TERCEIROS BRASIL - BASE PADRÃO TXT DO CNES                                                                                                    |         |
|                                                                          | IMPORTAR ACOMPANHAMENTO FÍSICO ORÇAMENTÁRIO DO SIA                                                                                                    |         |
| FPO Impor                                                                | rtação dos arquivos do SIA                                                                                                    |         |
| C:\S<br>C:\S<br>C:<br>C:<br>C:<br>C:<br>C:<br>C:<br>C:<br>C:<br>C:<br>C: | SIA<br>[sistema]<br>X<br>MA<br>SACKUP<br>SACKUP<br>SACKUP<br>SACKUP<br>MDBF<br>SACKUP<br>MDBF<br>SACKUP<br>SACKUP<br>SACKU | 1 Saida |

Agora devem ser importar as tabelas do SCNES da competência vigente. Acesse o menu *manutenção → importar terceiros Brasil - base padrão TXT do CNES*. As tabelas devem ser importadas diretamente no diretório em que o SCNES está instalado. Este passo deve ser repetido a cada competência. **Obs.:** Este passo não é necessário nos casos de conexão direta no banco de dados no SCNES, definido nas configurações do usuário (pg. 18).

| FPO FPO Magnétic | o - SUS -                                                                                                    |                                                                                                    |    |
|------------------|----------------------------------------------------------------------------------------------------|----------------------------------------------------------------------------------------------------|----|
| CONFIGURAÇÃO     | MANUTENÇAO<br>ALTERAR CO<br>IMPORTAR T<br>IMPORTAR T<br>VALORES VÎ<br>BACKUP/RI<br>BANCO DE<br>CONSISTÊN<br>EXCLUIR PF<br>CORRIGE PI | PROGRAMAÇÃO RELATÓRIOS AJUDA Seir<br>DMPETÊNCIA<br>TABELAS NACIONAIS DO SIA<br>TERCEIROS BRASIL - BASE PADRÃO TXT DO CNES<br>ACOMPANHAMENTO FÍSICO ORÇAMENTÁRIO DO SIA<br>Po Importação dos TXT's do SCNES e Terceiros Brasil<br>Informe a Pasta dos arquivos TXT's do SCNES<br>e Terceiros Brasil<br>C:{{Datasus{cnes}<br>C: [sistema]<br>C ones<br>Dotasus<br>Cones<br>Cones | го |
|                  |                                                                                                    |                                                                                                    |    |

O **FPO-Mag** está pronto para ser utilizado. A programação da ficha orçamentária deve ser realizada no menu **programação**, assim como as importações e exportação da programação para o SIA/SUS e para o FPO-Mag.

| CONFIGURAÇÃO | MANUTENÇÃO | PROGRAMAÇÃO RELATÓRIOS AJUDA | Sair |
|--------------|------------|------------------------------|------|
|              |            | ELABORAR FPO                 | 1    |
|              |            | IMPORTAR FPO                 |      |
|              |            | EXPORTAR FPO                 |      |
|              |            | EXPORTAR FPO PARA O SIA      |      |
|              |            |                              | 8    |

## 7 INSTALANDO O APLICATIVO DE-PARA

Localize os arquivos para download no site do SIA <<u>http://sia.datasus.gov.br</u>>. Clique na opção **DE-PARA**, abre-se a janela **Arquivos** para **Download** onde se encontram os seguintes arquivos: **dps18.zip** (instalador) e **ADPS0110.zip** (nova versão). Clique nos arquivos e os salve na pasta **C:/Arquivos** de **Programas/Datasus/De Para** a ser criada.

| nttp://wa.datasus.gov.br/siasin/siasin.php                                                                                                    |                                                                                                    | 👻 🤧 🗙 🛐 Google                                                                                                    |
|----------------------------------------------------------------------------------------------------|----------------------------------------------------------------------------------------------------|----------------------------------------------------------------------------------------------------|
| Favoritos DATASUS                                                                                                    |                                                                                                    |                                                                                                    |
| Ministério da Saúde                                                                                                    | Desta                                                                                                    | aques do governo 👻                                                                                                    |
| mas Ambulatoriais e Hospitalares do SUS                                                                                                    |                                                                                                    | August Biolder Polosius and                                                                                                    |
| ATASUS                                                                                                    |                                                                                                    | Início   Fórum   Fale Conosco   MS                                                                                                    |
| uivos Remessas Versões de Aplicativos Documentação N                                                                                                    | lotícias .                                                                                                    |                                                                                                    |
| n-vindo ao SIASUS                                                                                                    |                                                                                                    |                                                                                                    |
| wnload de Arquivos                                                                                                    | BAIXE PASSO-A-PASSO DAS REMESSAS                                                                                                    | VERSÕES PARA DOWNLO.<br>Sistemas                                                                                                    |
| Deseja salvar ou abrir este arquivo?                                                                                                    | Utilize as ultimas versões dos APLICATIVOS do<br>SIASUS, dismponívei em <u>VERSÃO DE APLICATIVOS</u> .                                                                                                    | TABWINSIA<br>BPA-MAGNETICO<br>APAC-MAGNÉTICO                                                                                                    |
| Origem: arpoador.datasus.gov.br<br><u>Abrir</u> Salvar Ca<br>Sempre perguntar antes de abrir arquivos deste tipo                                                                        | Deseja salvar ou abir este arquivo?  Nome: ADPS0110.ajp Tipo: jZip archive file, 829K8                                                                                                    | DE-PARA-SIA<br>FPO-MAGNÉTICO<br>SIA                                                                                                    |
| Embora arquivos provenientes da Internet possam ser úter<br>arquivos podem danificar seu computador. Se você não c<br>sua origem, não abra nem salve este arquivo. <u>Qual é o rire</u> | Abrr Salvar Cancelar                                                                                                    | SIGTAP<br>VERSIA<br>Arquivos para Downloads                                                                                                    |
| IXE PASSO-A-PASSO DAS REMESSAS                                                                                                    | Embora arquivos provenientes da internet possam ser úteis, alguns<br>arquivos podem danficar seu computador. Se você não confar em<br>sua origem, não abra nem salve este arquivo. <u>Qual é o risco?</u> | Arquivo         Data           dps18c.zip         24-Apr-2008           LERNOTAS.TXT         10-Dec-2009           INSTALACAO.txt         24-Apr-2008 |

Descompacte o arquivo **dps18.zip** na pasta **C:/Arquivos de Programa/Datasus/De Para**. Clique 02 vezes em **Setup.exe** para instalar.

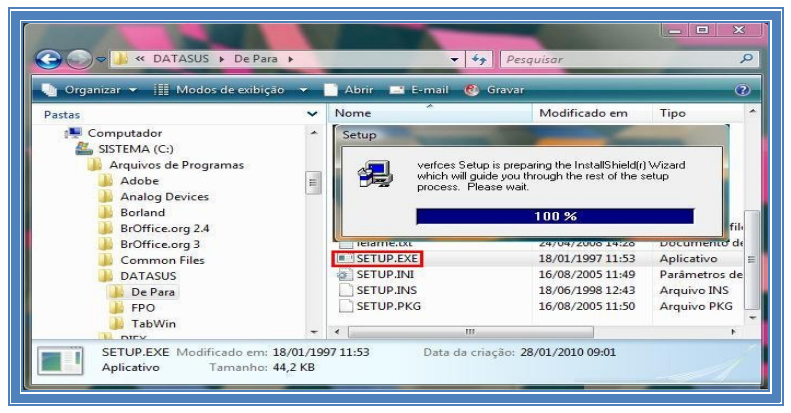

Será aberta a tela do aplicativo de instalação. Clique em Next nas próximas telas.

| 1                           | Select Program Folder    |                                                                                                    |
|-----------------------------|--------------------------|----------------------------------------------------------------------------------------------------|
|                             |                          | Setup will add program icons to the Program Folder listed bek<br>You may type a new folder name, or select one from the exist<br>Folders list. Click Next to continue. |
|                             |                          | Program Folders:                                                                                                    |
| Choose Destination Location |                          | Verices                                                                                                    |
| S                           |                          | Existing Folders:<br>Nokia PC Suite                                                                                                    |
| т                           |                          | Offices<br>Oracle - OraClient10g_home1                                                                                                    |
| T                           |                          | Psi<br>Startup<br>Sumba Enderint Bratanting                                                                                                    |
|                             |                          | Tablet PC<br>verices                                                                                                    |
|                             |                          |                                                                                                    |
|                             |                          |                                                                                                    |
|                             |                          |                                                                                                    |
| De                          | stination Directory      |                                                                                                    |
|                             | Program Files\DATASUS\ve | rfces Browse                                                                                                    |

Depois de instalado o aplicativo é necessário que seja feita sua atualização. Localize e descompacte a atualização **ADPS0110.zip** na pasta **C:/Arquivos de Programa/Datasus/Verfces** criada automaticamente após a instalação. **C**lique 02 vezes sobre **Verfces.exe** para iniciá-lo.

| Consults                                          | Pasta do SCNES | ATENÇÃO: LEIA ATENTAMENTE AS MENSAGENS ARADOL I<br>MISÃO FAL<br>DESTRICTOR DE SER UTILIZADA NA VERSÃO 02.21 DO SIA OU<br>PORTEVERÃO 23.800 DU MAS ATUAL DO CNES<br>ILILIZA U PURUM DI DE-PARA UU LISTA DU SIA PARA<br>DUVIDAS E SUGESTOES<br>ATENÇÃO: LEIA ATENTAMENTE O QUADRO DE MENSAGEM A DIREITA DA TELA : |
|---------------------------------------------------|----------------|----------------------------------------------------------------------------------------------------|
|                                                   |                | L ok I                                                                                                    |
| C:X<br>C:X<br>Diforma inclusão de poyas lips e Ma | ntenedoras ?   | Filtro para Gestão                                                                                                    |
| Atualizaçã                                        | iu 📕 Saida 💡   | eiuua Versão 01.10                                                                                                    |

## 8 INSTALANDO O VERSIA

Localize os arquivos no site <<u>http://sia.dartasus.gov.br</u>> e clique na opção VERSIA. Será aberta a janela Arquivos para Download, baixe os seguintes arquivos: VERSIA\_0240.exe e o BDVERSIA da competência de processamento e salve-os na pasta C:/Arquivos de Programas/Datasus/Versia a ser criada.

| 😂 🔻 🂻 htt        | p://w3.datasus.gov.br/siasih/siasih.php                                                                                   |                   |                     |             | 👻 🦘 🔀 😽 supra aórti                |
|------------------|----------------------------------------------------------------------------------------------------|-------------------|---------------------|-------------|------------------------------------|
| Favoritos        | DATASUS                                                                                                    |                   |                     |             |                                    |
| Ministério da    | Saúde                                                                                                    |                   |                     | Destaq      | ues do governo 🚽 👻                 |
| mas Ambulatori   | ais e Hospitalares do SUS                                                                                                 |                   |                     |             |                                    |
|                  |                                                                                                    |                   |                     |             | Acesso Rápido: Selecione a opção   |
| ATASUS           |                                                                                                    |                   |                     |             | Início   Fórum   Fale Conosco   MS |
| uivos Remessa    | s Versões de Aplicativos Documentação Notícias .                                                                          |                   |                     |             |                                    |
|                  |                                                                                                    |                   |                     |             |                                    |
| ownload de Arqu  | ivos - Aviso de Seguranca                                                                                                 |                   | Arquivos para De    | ownloads    |                                    |
|                  |                                                                                                    |                   | Arguivo             | Data        | VERSÕES PARA DOWNLO                |
| Deseja executa   | r ou salvar este arquivo?                                                                                                 |                   | gtintf70.dll        | 15-Feb-2008 | Sistemas                           |
|                  |                                                                                                    |                   | VERSIA_0240.exe     | 26-Nov-2009 |                                    |
| Nom              | 10: VERSIA_0240.exe 8/04/                                                                                                 | 2009 - PARA ENT   | BDVERSIA200912A.ZIP | 30-Dec-2009 | TABWINSIA                          |
| тр               | s dúvi                                                                                                    | da sobre os aplic | BDVERSIA200911B.ZIF | 16-Dec-2009 | 10 00                              |
| Orige            | m: arpoador.datasus.gov.br                                                                                                |                   | BDVERSIA200911A.ZIF | 11-Dec-2009 | BPA-MAGNETICO                      |
|                  |                                                                                                    |                   | BDVERSIA200910B.ZIF | 18-Nov-2009 | APAC-MAGNÉTICO                     |
| -                | Executar Salvar Cancelar pvol -                                                                                           | RELATÓRIOS C      | BDVERSIA200909A.ZIP | 08-Oct-2009 | 20                                 |
| 1                | Download de Arquivos                                                                                                    | A dispor          | BDVERSIA200908B.ZIP | 10-Sep-2009 | DE-PARA-SIA                        |
| I[               |                                                                                                    | relatórios        | BDVERSIA200907A.ZIF | 29-Jul-2009 | FRO MACHÉTICO                      |
| tipo de          | Deseja salvar ou abrir este arquivo?                                                                                      | ão/tabe           | BDVERSIA200906B.ZIP | 07-Jul-2009 | ITO HAGHEITOO                      |
| em sua           | Nome: BDV/ERSIA 200911B ZIR                                                                                               | plementa          | BDVERSIA200905A.ZIP | 08-Jun-2009 | SIA                                |
| IISCO T          | Tino: iZin archive file 14 2MB                                                                                            | iorial, par       | BDVERSIA200904A.2IP | 12-May-2009 |                                    |
|                  | Origem: arpoador.datasus.gov.br                                                                                           |                   | BOVERSIA200903A.21P | 08-Apr-2009 | SIGTAP                             |
| quipe de Aten    |                                                                                                    |                   | BDVERSIA200902A.21P | 10-Mar-2009 | VERSIA                             |
| 21) 3985-7293    | Abrir Salvar Cance                                                                                                    | ar TA APA         | BDVERSIA2008128 ZIE | 21-lan-2009 | T LI ICA I                         |
|                  |                                                                                                    | C pelo nú         | BDVERSIA200811B.ZIP | 12-Dec-2008 |                                    |
|                  | Sempre perguntar antes de abrir arquivos deste tipo                                                                       |                   | BDVERSIA200810B.ZIP | 17-Nov-2008 |                                    |
|                  |                                                                                                    | HE AS R           | BDVERSIA200809B.ZIP | 17-Oct-2008 |                                    |
| IXE PASSO-A      | Embora arquivos provenientes da Internet possam ser úteis, a                                                              | lguns Bo perhul   | BDVERSIA200808A.ZIP | 08-Sep-2008 |                                    |
| Jtilize as últim | arquivos podem danificar seu computador. Se você não conf<br>sua origem, não abra nem salve este arguivo. Qual é o risco? | e Saúde           | BDVERSIA200807A.ZIF | 04-Aug-2008 |                                    |
|                  |                                                                                                    |                   | BOVERSIA200806D ZIE | 14-000-2008 |                                    |

Após salvar os arquivos em disco, é necessário que o arquivo do banco de dados **BDVERSIA200911b.zip** seja descompactado na pasta **C:/Arquivos de Programas/Datasus/Versia,** para que o mesmo sirva de base de dados para o aplicativo.

Dê um duplo clique no arquivo **VERSIA\_0240.EXE** para instalar o aplicativo. Nas telas que se seguem, clique em seguinte (mantendo as configurações padrão) e posteriormente instalar. Clique em concluir após a instalação.

|                                                                                                    | and the second second s                                                                                                    |                  |
|----------------------------------------------------------------------------------------------------|----------------------------------------------------------------------------------------------------|------------------|
| 😋 🗢 🚽 🕨 🕨 Computador 🕨 SISTEMA (C:) 🕨 A                                                                                                    | rquivos de Programas → DATASUS → VERSIA →                                                                                                    | - ++ Pesquisar 👂 |
| 🐚 Organizar 👻 🏢 Modos de exibição 👻 🚳 Gra                                                                                                    | var                                                                                                    | w l              |
| Computador > SISTEMA (C) > Au     Organizar < 11 Modos de exilição     SISTEMA (C)     Adobe     Analog Devices     SISTEMA (C)     Adobe     Analog Devices     Borland     BorOffice.org 2A     BorOffice.org 2A     BorOffice.org 3A     DOTASUS     DE Para     Pe Para     Pe Para     Pe Para     Pe Para     Po Office.org 3A     DOTASUS     DE Derare     DE Derare     DE Derare     DE Derare     DE Derare     DE DE Para     Poro     TabWin     VeRSIA     DOTS     DUD Shrink     FiLAC     Intel     Internet Explorer     Jove     Jove     Jove     Jove     Jove     Jove     De Derare     DE Derare     DE Derare     DE Derare     DE Derare     DE Derare     DE Derare     DE Derare     DE Derare     DE Derare     DE DE Para     DE DE Para     DE DE DE Para     DE DE Para     DE DE DE DE Para     DE DE Para     DE DE DE DE DE DE Para     DE DE DE DE DE DE DE DE DE DE DE DE | rquivos de Programas + DATASUS + VERSIA +<br>vor<br>Nome<br>BDVERSIA2009118.2P<br>BOVERSIA2009118.2P<br>BOVERSIA2009 |                  |
| Datasus VERSIA                                                                                                    | etor Instalar Cancelar                                                                                                    |                  |

# 9 INSTALANDO O APLICATIVO BPA MAGNÉTICO

## Principais Características do Aplicativo BPA/Magnético

- Linguagem de Programação: Delphi (Windows);
- Banco de Dados: Firebird;

- Aplicativo Multiusuário;
- Aplicativo Gratuito;
- Permite a Exportação e a Importação do BPA para o SIA/SUS.

Após localizar os arquivos para download no site do SIA <<u>http://sia.datasus.gov.br</u>>, clique na opção BPA-Mag para abrir a janela Arquivos para Download. Nessa janela encontram-se todas as versões do aplicativo BPA-Mag, no formato BPAXXXX.EXE, onde XXXX = Versão. Salve a versão mais recente do aplicativo (BPA0122.EXE) na pasta: C:\Arquivo de Programas\Datasus\BPA.

| - http://wb.datasds.gov.br/sidsin/sidsin/php                                                                                                    |                                                                                                    | 🕨 🔀 Goog                                                                                                  | le                                                                                            |
|----------------------------------------------------------------------------------------------------|----------------------------------------------------------------------------------------------------|----------------------------------------------------------------------------------------------------|-----------------------------------------------------------------------------------------------|
| 🙀 Favoritos 🔲 🖬 DATASUS                                                                                                    |                                                                                                    |                                                                                                    |                                                                                               |
| Ministério da Saúde                                                                                                    | Destaques do governo                                                                                                    | -                                                                                                    |                                                                                               |
| Sistemas Ambulatoriais e Hospitalares do SUS                                                                                                    | Acesso Rápido: Sele                                                                                                    | cione a opção                                                                                             | ✓ Entre com to                                                                                |
| DATASUS                                                                                                    | Início   Fórum                                                                                                    | Fale Conosco                                                                                              | MS-BBS                                                                                        |
| Arquivos Remessas Versões de Aplicativos Documentação Not                                                                                                    | tícias .                                                                                                    |                                                                                                    |                                                                                               |
| Bem-vindo ao SIASUS                                                                                                    |                                                                                                    |                                                                                                    |                                                                                               |
| Nove1 09/02/2009 - MODULO TRANSMISSOR - 01/2010                                                                                                    |                                                                                                    |                                                                                                    | VERSÕES I<br>Sistemas                                                                         |
| Transmissão do SIASUS LIBERADA para:<br>- Competência : 01/2010.                                                                                                    | 28/04/2009 - PARA ENTRAR EM CONTATO                                                                                                    |                                                                                                    |                                                                                               |
| - Data inicio 09/02/2010 até 26/02/2010.                                                                                                    | As dúvida sobre os aplicativos do SIA/SUS (<br>esclarecidas através da lista de mensagens                                                                                                    | oodem ser                                                                                                 | TABWINSIA                                                                                     |
| Data inicio 09/02/2010 até 26/02/2010.                                                                                                    | As dúvida sobre os aplicativos do SIA/SUS p<br>esclarecidas através da <u>lista de mensagens</u>                                                                                                    | oodem ser<br>i                                                                                            | TABWINSIA<br>BPA-MAGNETICO                                                                    |
| - Data inicio 09/02/2010 até 26/02/2010. Download de Arquivos - Aviso de Segurança                                                                                                    | As dúvida sobre os aplicativos do SIA/SUS p<br>esclarecidas através da <u>lista de mensagens</u>                                                                                                    | odem ser                                                                                                  | TABWINSIA<br>BPA-MAGNETICO                                                                    |
| - Data inicio 09/02/2010 até 26/02/2010. Download de Arquivos - Aviso de Segurança Deseja executar ou salvar este arquivo?                                                                                                    | As dúvida sobre os aplicativos do STA/SUS<br>esclarecidas através da <u>lista de mensagens</u><br>Arquivos para Downle<br>REATÓRIC<br>Arquivo                                                                                                    | odem ser                                                                                                  | TABWINSIA<br>BPA-MAGNETICO<br>APAC-MAGNÉTIC                                                   |
| Data inicio 09/02/2010 até 26/02/2010.      Download de Arquivos - Aviso de Segurança      Deseja executar ou salvar este arquivo?      Name: Databaser:                                                                           | As dúvida sobre os aplicativos do STA/SUS<br>esclarecidas através da <u>lista de mensagens</u><br>Arquivos para Downic<br>REATÓRIC Arquivos para Downic<br>Firebird-1.5.5.4926-3-Win32.exe<br>BOA LFIAME txt                                                                                                    | bodem ser<br>Dads<br>Data<br>16-Apr-2009                                                                  | TABWINSIA<br>BPA-MAGNETICO<br>APAC-MAGNÉTIC<br>DE-PARA-SIA                                    |
| Data inicio 09/02/2010 até 26/02/2010.      Download de Arquivos - Aviso de Segurança      Deseja executar ou salvar este arquivo?      Nome: BPA0122.exe      Tro: Anlicativo 3 21MB                                              | As dávida sobre os aplicativos do STA/SUS<br>esclarecidas através da <u>lista de mensagens</u><br>Arquivos para Downlo<br>RE ATÓRIX<br>Firebird-1.5.5.4926-3-Win32.exe<br>Praulivos BPA_LELAME.bxt<br>BPA_LELEAME.bxt                                                                                                    | Dodem ser<br>2005<br>Data<br>16-Apr-2009<br>06-Nov-2009<br>06-Nov-2009                                    | TABWINSIA<br>BPA-MAGNETICO<br>APAC-MAGNÉTICO<br>DE-PARA-SIA<br>FPO-MAGNÉTICO                  |
| - Data inicio 09/02/2010 até 26/02/2010.  Download de Arquivos - Aviso de Segurança  Deseja executar ou salvar este arquivo?  Nome: BPA0122.exe Tipo: Aplicativo, 3,21MB Origem: arpoador.datasus.gov.br                           | As divida sobre os aplicativos do STA/SUS s<br>esclarecidas através da <u>lista de mensagens</u><br>Arquivos para Downlo<br>RE ATÓRI(<br>Firebird-1.5.5.4926-3-Win32.exe<br>Arquivo BPA_LEIAME.txt<br>BFA0122.exe<br>Arquivo definicão/tabelas conversão p                                                                                                    | Dodem ser           Data           16-Apr-2009           06-Nov-2009           06-Nov-2009           ara  | TABWINSIA<br>BPA-MAGNETICO<br>APAC-MAGNÉTICO<br>DE-PARA-SIA<br>FPO-MAGNÉTICO<br>SIA           |
| Data inicio 09/02/2010 até 26/02/2010.      Download de Arquivos - Aviso de Segurança      Deseja executar ou salvar este arquivo?      Nome: BPA0122.exe      Tipo: Aplicativo, 3,21MB      Origem: arpoador.datasus.gov.br       | As dúvida sobre os aplicativos do STA/SUS s<br>esclarecidas através da lista de mensagens<br>Arquivos para Downic<br>RE ATÓRI Arquivo<br>Firebird-1.5,5,4926-3-Win32.exe<br>Hara Gera BPA.0122.exe<br>Arquivo definicão/tabelas conversão p<br>bulação                                                                                                    | Data           16-Apr-2009           06-Nov-2009           06-Nov-2009           ara           ASUS sobre | TABWINSIA<br>BPA-MAGNETICO<br>APAC-MAGNÉTICO<br>DE-PARA-SIA<br>FPO-MAGNÉTICO<br>SIA           |
| - Data inicio 09/02/2010 até 26/02/2010.  Download de Arquivos - Aviso de Segurança  Deseja executar ou salvar este arquivo?  Nome: BPA0122.exe Tipo: Aplicativo, 3,21MB Origem: arpoador.datasus.gov.br  Executar Salvar Cancelor | As divida sobre os aplicativos do STA/SUS<br>esclarecidas através da <u>lista de mensagens</u><br>Arquivos para Downic<br>RE ATÓRIX<br>Firebird-1.5.5.4926-3-Win32.exe<br>Arquivos BPA_LEIAME.btt<br>bara dera benatiza.exe<br>Arquivos definicão/tabelas conversão p<br>bulcado<br>Informações complementares do Sistema SI<br>sistência ambulatorial, para geração de relatôrio | bodem ser<br>Data<br>16-Apr-2009<br>06-Nov-2009<br>06-Nov-2009<br>06-Nov-2009<br>ASUS sobre<br>s com      | TABWINSIA<br>BPA-MAGNETICO<br>APAC-MAGNÉTICO<br>DE-PARA-SIA<br>FPO-MAGNÉTICO<br>SIA<br>SIGTAP |

Clique duas vezes para executar o arquivo **BPA0122.exe**, localizado na pasta **C:\Arquivos de Programa\Datasus\BPA**. Com o fim da descompactação, o aplicativo **BPA-Mag** está pronto para ser utilizado.

| Organizar → 🛄 Mo                                                                | os de P<br>dos de | rogramas 🕨                                                                                            | DATASUS ► B                                                                                        | ção de | ÷ ↔                                                                                                    | Pesquisar                                   |                                        |                                              |
|---------------------------------------------------------------------------------|-------------------|----------------------------------------------------------------------------------------------------|----------------------------------------------------------------------------------------------------|--------|----------------------------------------------------------------------------------------------------|---------------------------------------------|----------------------------------------|----------------------------------------------|
| DATASUS<br>APAC<br>BPA<br>De Para<br>FPO<br>TabWin<br>Verfces<br>VERSIA<br>DIFX | •                 | BPA012:<br>BPA_LEI<br>BPAMA<br>BPAMA<br>BPAMA<br>BPAMA<br>BPAM-GP<br>Alayout B<br>mensag<br>Atintf70. | 2.exe<br>AME.bxt<br>J.exe<br>G.new<br>'SL-PDS-001-Mar<br>IPA-SIA.xls<br>ens de erro BPA.c.<br>.dll | iual.c | WinZip Self-Extract<br>To unzip all files in E<br>folder press the Unzi<br>Unzip to folder:<br>:\Program Files\D/<br>Voverwrite files wi | or - BPA0122<br>IPA0122.exe to<br>p button. | exe<br>the specified<br><u>B</u> rowse | Unzip<br>Run WinZip<br>Qose<br>About<br>Help |

Após a instalação do aplicativo **BPA-Mag**, é necessário configurar seu banco de dados. Clique duas vezes sobre **bpamag.exe** para iniciar o aplicativo.

Se for a primeira vez que o aplicativo estiver sendo instalado, clique em novo e selecione o arquivo que será criado (**BPAMAG.GDB**). Caso já tenha o banco de dados, salve-o na pasta onde o **BPA-Mag** foi instalado e o selecione o banco de dados conforme a tela abaixo.

| PA Exportação Importaç                                                                                                    | nbulatoriais<br>ão Sair                                              |         |       |
|----------------------------------------------------------------------------------------------------|----------------------------------------------------------------------|---------|-------|
| •••       Informe a Pasta do Arg         •••       c: (sistema)         •••       C:\         •••       Porgram Files         •••       DATASUS         •••       BFA | uivo bpamaq.gdb<br>Cancela<br>Cancela<br>Cancela<br>Cancela<br>Eccha |         |       |
|                                                                                                    | /                                                                    | DATASUS | 01.22 |

O **BPA/Mag** está pronto para ser utilizado. Ao iniciar o aplicativo insira a identificação padrão do aplicativo. Esta poderá ser modificada posteriormente.

- Usuário: MESTRE
- Senha: A

# 10 INSTALANDO O APLICATIVO APAC MAGNÉTICO

## Principais Características do Aplicativo APAC-Mag

- Linguagem de Programação: Clipper, ambiente DOS;
- Banco de Dados: Firebird; Memória utilizada: 640 Kb;
- Aplicativo Monousuário;
- Aplicativo Gratuito;
- Não é compatível com nomes de arquivos e pastas maiores que 08 caracteres;
- Não é compatível com impressoras de rede Windows ou USB;
- Não é permitida a abertura dos arquivos DBF pelo programa MS EXCEL da Microsoft, pois esses arquivos não são totalmente compatíveis com este formato de arquivo.

Localizar os arquivos para download no site do SIA <<u>http://sia.datasus.gov.br</u>>, clique na opção APAC-Mag, será aberta a janela Arquivos para Download onde se encontram todas as versões do aplicativo APAC/Mag, no formato APACXXX.EXE, onde XXX = Versão. Clicar na versão mais recente do aplicativo (APAC0121.EXE) e salvar na pasta: C:\Arquivo de Programas\Datasus\APAC a ser criada.

| 🚱 🌏 👻 🎫 http://w3.datasus.gov.br/siasih/siasih.php                                                                                                    | 👻 🐓 🔀 Google                                                                                                    |
|----------------------------------------------------------------------------------------------------|----------------------------------------------------------------------------------------------------|
| 🙀 Favoritos 🔲 DATASUS                                                                                                    |                                                                                                    |
| Ministério da Saúde                                                                                                    | Destaques do governo                                                                                                    |
| Sistemas Ambulatoriais e Hospitalares do SUS                                                                                                    | Acesso Rápido: Selecione a opção 🛛 🛨 Entre com t                                                                                                    |
| DATASUS                                                                                                    | Início   Fórum   Fale Conosco   MS-BBS                                                                                                    |
| Arquivos Remessas Versões de Aplicativos Documentação                                                                                                    | Notícias .                                                                                                    |
| Bem-vindo ao SIASUS                                                                                                    |                                                                                                    |
| Novel 09/02/2009 - MODULO TRANSMISSOR - 01/201<br>Transmissão do SIASUS LIBERADA para:<br>- Competência: 01/2010.<br>- Data inicio 09/02/2010 até 26/02/2010. | D Arquivos para Downloads<br>28/04/2009 - PARA ENTRAI<br>ERNOTAS.TKT 06-Jan-2010<br>As dúvida sobre os apricaru APACO121.EXE 06-Jan-2010<br>ILERNOTAS.TKT 06-Jan-2010<br>ILERNOTAS.TKT 06-Jan-2010<br>ILERNOTAS.TKT 06-Jan-2010<br>ILERNOTAS.TKT 06-Jan-2010 |
| ATENDIMENTO SIASUS.                                                                                                    | Download de Arquivos - Aviso de Segurança                                                                                                    |
| Qualquer dúvida pode ser esclarecida através da lista de<br>emails <u>SIASUS@LISTAS.DATASUS.GOV.BR</u> .                                                      | Deseja executar ou salvar este arquivo?                                                                                                    |
| INSCREVER A LISTA OU SAIR DA LISTA<br>Equipe de Atendimento SIASUS:<br>(21) 3855,7262 / 3855,784 / 3855,7842                                                  | Nome: APAC0121.EXE<br>Tpo: Aplicativo, 266KB                                                                                                    |
|                                                                                                    | Origem: arpoador.datasus.gov.br SIA                                                                                                    |
|                                                                                                    | Executar Salvar Cancelar SIGTAP                                                                                                    |
|                                                                                                    |                                                                                                    |

Ainda no site <<u>http://sia.datasus.gov.br</u>>, clique na opção SIA e será aberta a janela Arquivos para Download. Nessa, encontram-se as versões do BDSIA, conforme explicitado anteriormente. Clique na última versão do Banco de dados BDSIA201002a.EXE e salve na pasta: C:\Arquivo de Programas\Datasus\APAC.

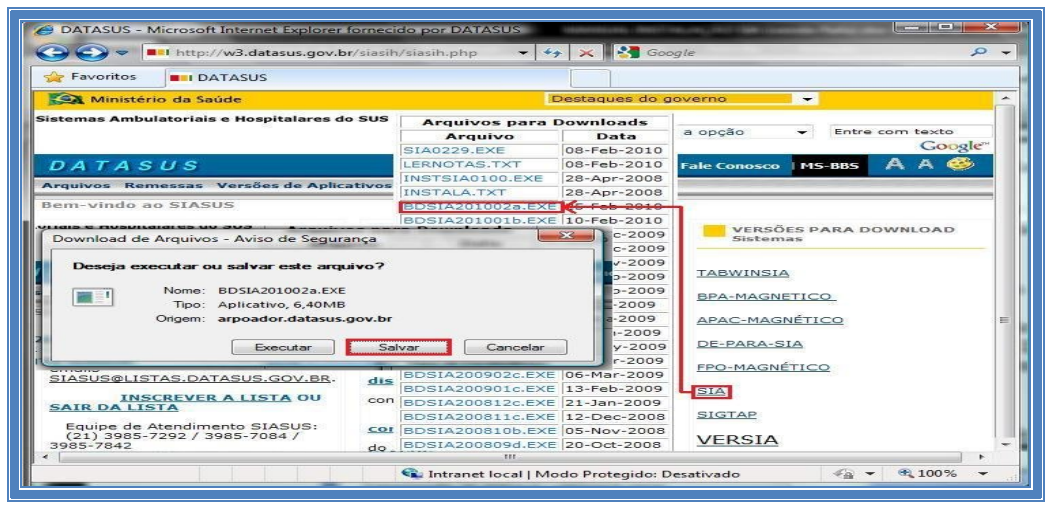

Clique duas vezes sobre APAC0116.exe, que foi armazenado na pasta C:/Arquivo de Programa/Datasus/APAC. Serão descompactados os arquivos da APAC-Mag na pasta. É necessário ainda, descompactar o arquivo do BDSIA da competência para uso pela APAC. Clique duas vezes sobre o arquivo BDSIA201002a.exe.

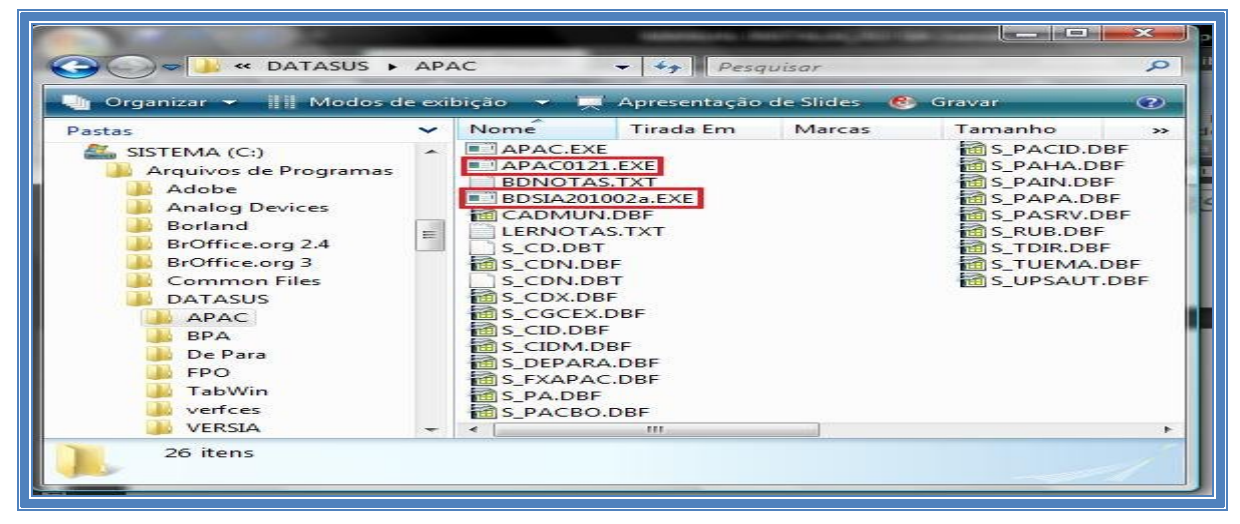

MANUAL DE INSTALAÇÃO DO SISTEMA DE INFORMAÇÃO AMBULATORIAL – SIA/SUS

Clique duas vezes sobre o aplicativo **APAC.exe.** Ao rodá-lo pela primeira vez após a instalação será necessário a configuração de algumas informações sobre o gestor de saúde e a competência de processamento do arquivo **BDSIA** utilizado na instalação, tecle **Enter** para continuar. A **APAC-Mag** está pronta pro uso.

| C:\PROGRA~1\DATASUS\APAC\APAC.EXE                                    | and the second second            |                                |
|----------------------------------------------------------------------|----------------------------------|--------------------------------|
| SISTEMA DE INFORMAC<br>INSTALAÇÃO - D                                | OES AMBULATORIAIS<br>ADOS LOCAIS | SAS/DATASUS/0403<br>01/03/2010 |
| PROCESSAMENTO 0/ 0                                                   | U.F.:                            |                                |
| ORGAO RESPONSAUEL PELA INFORMACAO                                    |                                  |                                |
| NOME :<br>CNS DO RESPONSAUEL :<br>SIGLA : (SERA UTILIZADA PARA ID    | C.G.C.:<br>Ent.do disquete: APX  | / -<br>XXXXX.MES>              |
| DIR. DA UNIDADE:<br>CNS DO DIRETOR :<br>COD. UPS: 0000000 NOME DA UP | C.P.F.:                          | · · ·                          |
| SECRETARIA DE SAUDE DESTINO DAS A.P.A.                               | C.(s)                            |                                |
| NOME :<br>ORGAO <m>UNICIPAL OU <e>STADUAL :</e></m>                  |                                  |                                |
| INFORME A NOUA COMPETENCIA OU<br>Tabela:201002a                      | TECLE LENTER] PARA C             | ONTINUAR<br>Versao Ø1.21       |

**SUGESTÃO:** Após do SIA/SUS e de seus Aplicativos de apoio, sugerimos a criação de atalhos para cada um desses aplicativos, na área de trabalho:

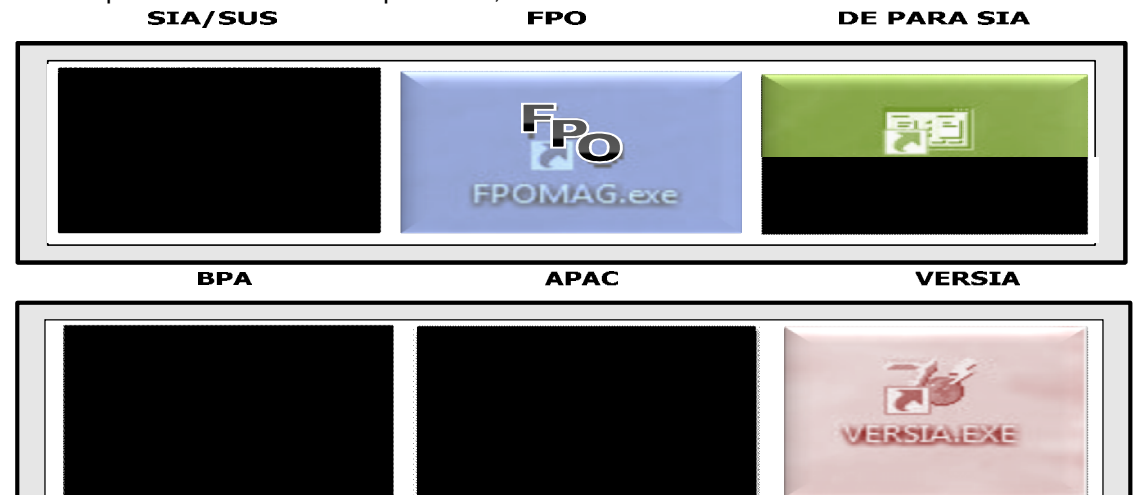